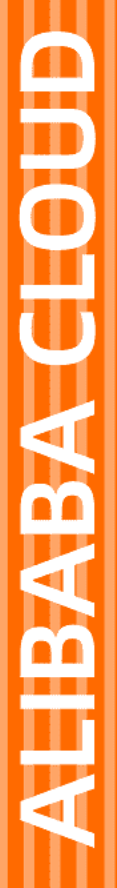

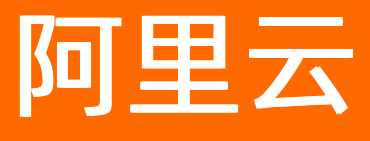

# 物联网智能视频服务 设备端开发指南

文档版本: 20220406

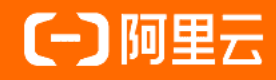

## 法律声明

阿里云提醒您在阅读或使用本文档之前仔细阅读、充分理解本法律声明各条款的内容。 如果您阅读或使用本文档,您的阅读或使用行为将被视为对本声明全部内容的认可。

- 您应当通过阿里云网站或阿里云提供的其他授权通道下载、获取本文档,且仅能用 于自身的合法合规的业务活动。本文档的内容视为阿里云的保密信息,您应当严格 遵守保密义务;未经阿里云事先书面同意,您不得向任何第三方披露本手册内容或 提供给任何第三方使用。
- 未经阿里云事先书面许可,任何单位、公司或个人不得擅自摘抄、翻译、复制本文 档内容的部分或全部,不得以任何方式或途径进行传播和宣传。
- 由于产品版本升级、调整或其他原因,本文档内容有可能变更。阿里云保留在没有 任何通知或者提示下对本文档的内容进行修改的权利,并在阿里云授权通道中不时 发布更新后的用户文档。您应当实时关注用户文档的版本变更并通过阿里云授权渠 道下载、获取最新版的用户文档。
- 4. 本文档仅作为用户使用阿里云产品及服务的参考性指引,阿里云以产品及服务的"现状"、"有缺陷"和"当前功能"的状态提供本文档。阿里云在现有技术的基础上尽最大努力提供相应的介绍及操作指引,但阿里云在此明确声明对本文档内容的准确性、完整性、适用性、可靠性等不作任何明示或暗示的保证。任何单位、公司或个人因为下载、使用或信赖本文档而发生任何差错或经济损失的,阿里云不承担任何法律责任。在任何情况下,阿里云均不对任何间接性、后果性、惩戒性、偶然性、特殊性或刑罚性的损害,包括用户使用或信赖本文档而遭受的利润损失,承担责任(即使阿里云已被告知该等损失的可能性)。
- 5. 阿里云网站上所有内容,包括但不限于著作、产品、图片、档案、资讯、资料、网站架构、网站画面的安排、网页设计,均由阿里云和/或其关联公司依法拥有其知识产权,包括但不限于商标权、专利权、著作权、商业秘密等。非经阿里云和/或其关联公司书面同意,任何人不得擅自使用、修改、复制、公开传播、改变、散布、发行或公开发表阿里云网站、产品程序或内容。此外,未经阿里云事先书面同意,任何人不得为了任何营销、广告、促销或其他目的使用、公布或复制阿里云的名称(包括但不限于单独为或以组合形式包含"阿里云"、"Aliyun"、"万网"等阿里云和/或其关联公司品牌,上述品牌的附属标志及图案或任何类似公司名称、商号、商标、产品或服务名称、域名、图案标示、标志、标识或通过特定描述使第三方能够识别阿里云和/或其关联公司)。
- 6. 如若发现本文档存在任何错误,请与阿里云取得直接联系。

# 通用约定

| 格式          | 说明                                        | 样例                                              |
|-------------|-------------------------------------------|-------------------------------------------------|
| ⚠ 危险        | 该类警示信息将导致系统重大变更甚至故<br>障,或者导致人身伤害等结果。      |                                                 |
| ▲ 警告        | 该类警示信息可能会导致系统重大变更甚<br>至故障,或者导致人身伤害等结果。    | 警告<br>重启操作将导致业务中断,恢复业务<br>时间约十分钟。               |
| 〔) 注意       | 用于警示信息、补充说明等,是用户必须<br>了解的内容。              | 大) 注意<br>权重设置为0,该服务器不会再接受新<br>请求。               |
| ? 说明        | 用于补充说明、最佳实践、窍门等 <i>,</i> 不是<br>用户必须了解的内容。 | ⑦ 说明<br>您也可以通过按Ctrl+A选中全部文<br>件。                |
| >           | 多级菜单递进。                                   | 单击设置> 网络> 设置网络类型。                               |
| 粗体          | 表示按键、菜单、页面名称等UI元素。                        | 在 <b>结果确认</b> 页面,单击 <b>确定</b> 。                 |
| Courier字体   | 命令或代码。                                    | 执行    cd /d C:/window    命令,进入<br>Windows系统文件夹。 |
| 斜体          | 表示参数、变量。                                  | bae log listinstanceid                          |
| [] 或者 [alb] | 表示可选项,至多选择一个。                             | ipconfig [-all -t]                              |
| {} 或者 {a b} | 表示必选项,至多选择一个。                             | switch {act ive st and}                         |

# 目录

| 1.概述                                 | 06 |
|--------------------------------------|----|
| 2.Linux LinkVisual SDK               | 08 |
| 2.1. SDK Demo                        | 08 |
| 2.2. SDK获取                           | 11 |
| 2.3. 使用流程                            | 11 |
| 2.4. 接口列表                            | 14 |
| 2.5. 生命周期                            | 16 |
| 2.6. 消息交互                            | 17 |
| 2.7. 图片功能                            | 17 |
| 2.8. 视频播放                            | 19 |
| 2.8.1. 使用说明                          | 19 |
| 2.8.2. 直播和云端录像存储                     | 20 |
| 2.8.3. 本地录像播放                        | 22 |
| 2.8.4. 预录功能                          | 25 |
| 2.9. 语音对讲                            | 26 |
| 2.10. 其他接口                           | 27 |
| 2.11. 接口详情                           | 28 |
| 2.11.1. 生命周期                         | 28 |
| 2.11.1.1. lv_init                    | 28 |
| 2.11.1.2. lv_destroy                 | 31 |
| 2.11.2. 消息交互                         | 31 |
| 2.11.2.1. lv_message_adapter         | 31 |
| 2.11.2.2. lv_message_publish_cb      | 33 |
| 2.11.3. 音视频播放                        | 34 |
| 2.11.3.1. lv_start_push_streaming_cb | 34 |
| 2.11.3.2. lv_stop_push_streaming_cb  | 35 |

| 2.11.3.3. lv_on_push_streaming_cmd_cb  | 36 |
|----------------------------------------|----|
| 2.11.3.4. lv_on_push_streaming_data_cb | 37 |
| 2.11.3.5. lv_stream_send_config        | 38 |
| 2.11.3.6. lv_stream_send_media         | 39 |
| 2.11.3.7. lv_stream_send_cmd           | 40 |
| 2.11.3.8. lv_query_record_cb           | 40 |
| 2.11.3.9. lv_post_query_record         | 41 |
| 2.11.4. 图片功能                           | 41 |
| 2.11.4.1. lv_trigger_picture_cb        | 41 |
| 2.11.4.2. lv_post_trigger_picture      | 42 |
| 2.11.4.3. lv_post_alarm_image          | 42 |
| 2.11.4.4. lv_post_intelligent_alarm    | 43 |
| 2.11.5. 其他接口                           | 43 |
| 2.11.5.1. lv_control                   | 43 |
| 2.11.5.2. lv_cloud_event_cb            | 44 |
| 2.11.5.3. lv_feature_check_cb          | 45 |
| 3.Andriod LinkVisual SDK               | 47 |
| 3.1. SDK Demo                          | 47 |
| 3.2. 获取SDK                             | 47 |
| 3.3. 初始化                               | 48 |
| 3.4. 直播功能                              | 51 |
| 3.5. 录像播放                              | 58 |
| 3.6. 语音对讲                              | 65 |

# 1.概述

物联网视频服务为您提供LinkVisual SDK,供您将IPC设备接入视频型实例。本文介绍LinkVisual SDK的基本信息,以及设备端的开发流程。

## 背景信息

LinkVisual SDK依赖于设备接入Link SDK。Link SDK提供物联网通道能力,LinkVisual SDK通过响应Link SDK的 控制消息来处理流媒体业务。

LinkVisual SDK和Link SDK提供的功能如下:

- LinkVisual SDK: 音视频流的通道能力, 视频直播、视频文件播放、图片上传、智能告警事件上报、PTZ控制等。
- Link SDK: 物联网控制通道能力,包括长连接、消息通知、事件上报等。Link SDK的详细信息,请参考Link SDK文档。

#### SDK类型

物联网视频服务提供Linux和Android版本的设备端LinkVisual SDK。您可根据使用场景,选择需要的SDK。

- Linux LinkVisual SDK
- Android LinkVisual SDK

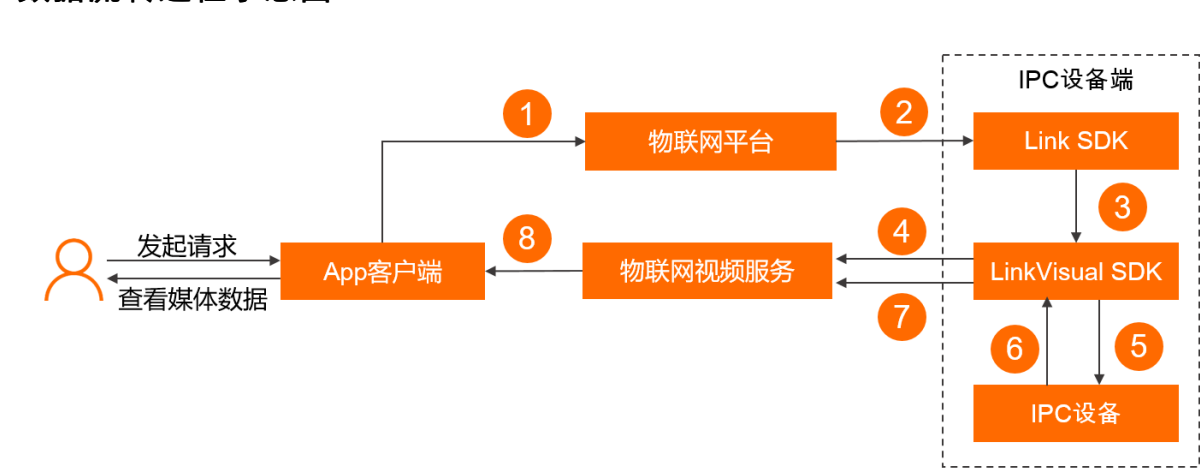

### 数据流转过程示意图

| 图号 | 描述                     |
|----|------------------------|
| 0  | App客户端转交用户请求至物联网平台。    |
| 2  | 物联网平台建立信令通道,接收用户请求。    |
| 3  | 转交用户请求至LinkVisual SDK。 |

| 图号 | 描述                            |
|----|-------------------------------|
| @  | 建立媒体通道,生成媒体文件的链接。             |
| 9  | 通知IPC设备发送媒体数据。                |
| 6  | IPC设备发送媒体数据至LinkVisual SDK。   |
| Ø  | LinkVisual SDK发送媒体数据至物联网视频服务。 |
| 8  | 物联网视频服务的视频型实例,将媒体数据发送给App客户端。 |

# 2.Linux LinkVisual SDK

# 2.1. SDK Demo

视频型实例提供Ubuntu和Docker两种类型的设备端SDK Demo,供您快速体验视频型实例功能。

### 前提条件

已创建产品和设备,具体操作,请参见设备接入。

### 下载SDK Demo

您可根据需要,选择适合的Demo进行试用。

#### ◯ 注意

下载LinkVisual SDK Demo表示您遵守软件许可协议,请您仔细阅读软件许可协议。

| 名称          | 描述                                                             | 下载地址                       |
|-------------|----------------------------------------------------------------|----------------------------|
| Ubuntu Demo | 必须在Ubuntu18.04版本下运行。推荐您安<br>装与阿里云已测试版本一致的发行版,以免<br>碰到兼容性方面的问题。 | LinkVisual SDK Ubuntu Demo |
| Docker Demo | 跨平台能力好,您可在Windows、Mac或<br>Linux等系统上安装Docker,即可使用该<br>Demo。     | LinkVisual SDK Docker Demo |

### Ubuntu Demo操作步骤

1. 下载LinkVisual SDK Ubunt u Demo。

```
⑦ 说明下载后的Demo文件名为 lv_2.1.2-lk_2.3.0-ubuntu.tar.gz 。
```

- 2. 执行命令 tar -xf lv\_2.1.2-lk\_2.3.0-ubuntu.tar.gz 解压文件夹。
- 3. 执行命令 cd lv\_2.1.2-lk\_2.3.0-ubuntu 打开文件夹,文件夹的目录结构如下。

1.jpg

avc\_aac\_1000k
avc\_aac\_1000k.index
avc\_aac\_500k
avc\_aac\_500k.index
avc\_aac\_500k.meta
link\_visual\_ipc

#### 4. 执行命令

./link\_visual\_ipc -p \${YourProductKey} -n \${YourDeviceName} -s \${YourDeviceSecret} 使设

#### 备在线并接入视频服务。

其中, 变量参数说明如下:

| 参数                   | 对应设备证书的参数    | 示例                | 说明                                                       |
|----------------------|--------------|-------------------|----------------------------------------------------------|
| \${YourProductKey}   | ProductKey   | g18l****          | 您添加设备后,保存的设                                              |
| \${YourDeviceName}   | DeviceName   | Device1           | 备证书信息,详细信息,<br>请参见 <mark>执行结果</mark> 。您也可<br>在物联网平台控制台中设 |
| \${YourDeviceSecret} | DeviceSecret | b2e6e4f1058d8**** | 田时 <b>以田叶</b> 有。                                         |

#### 显示如下日志,表示执行成功。

| [LV-INFO  21-04-26-15:15:59.504] (message_service.cpp:186) : Message, topic:/sys/g >>o/IPC_1/vision/p2p/dev/ability/upstream, message:{"version":"1.0", "params":{"p2pPreConnect":true}},<br>qos:1<br>UV TEL:/sys/g = // UV TEL:/sys/g = // UV TEL:/s |
|----------------------------------------------------------------------------------------------------|
| [LK=Im+[[1/389504] FQ[1PUDLISh(514): UpStream Topic: //sys///PC_1/VISIOn/p2p/deV/aDILITy/UpStream<br>[LK=INF](1/389504) MQTTPublish(515): Upstream Payload:                                                                                                    |
| > {<br>> "version": "1.0",<br>> "params": {<br>> "p2pPreConnect": true<br>> }<br>> }                                                                                                    |
| [LK-INF][17389505) iotx_mc_handle_recv_PUBLISH(1565): Downstream Topic: '/ext/ntp/g4o/IPC_1/response'<br>[LK-INF][17389505) iotx_mc_handle_recv_PUBLISH(1566): Downstream Payload:                                                                                                    |
| <pre>{</pre>                                                                                                    |
| [LK-INF](17389565) dm_disp_ntp_response(469): response<br>[LK-INF](17389515) jotx_linkkit_event_callback(231): Receive Message Type: 41<br>[LK-INF](1738515) jotx_linkkit_event_callback(231): Receive Message: ("utC*:"1619421359260")<br>Current Timestamp: 1619421359260<br>[LK-INF](17389571) lotx_mc_handle_recv_PUBLISH(1566): Downstream Topic: '/sys/gm/IPC_1/vision/biz/event/downstream'<br>[LK-INF](17389571) lotx_mc_handle_recv_PUBLISH(1566): Downstream Payload:                                                                                                    |
| < {                                                                                                    |
| <pre>[LK-INF](17389575) _iotx_linkkit_event_callback(231): Receive Message Type: 43 [LK-INF](17389576) _iotx_linkkit_event_callback(233): Receive Message: {"devid":0,"serviceid":"/vision/biz/event/downstream","payload":{"method":"sendEventLimit","params":{"single":-1,"batch":     -],"version":"1.0"}) After start linkkit</pre>                                                                                                    |

5. 按照如下步骤,在物联网平台控制台的设备详情页面,查看设备状态。

- i. 登录物联网平台控制台。
- ii. 在**实例概览**页面,找到对应的实例,单击实例进入**实例详情**页面。
- iii. 在左侧导航栏,选择**设备管理 > 设备**。
- iv. 在设备页面,单击设备名称,进入设备详情页面。

v. 单击物模型数据页签,可在运行状态页签下查看物模型数据;几分钟后,单击事件管理页签,可 查看生成的智能告警事件。

#### Docker Demo操作步骤

- 1. 安装Docker。
  - ? 说明

安装Docker的具体操作请您自行完成。

- 2. 下载LinkVisual SDK Docker Demo。
  - ? 说明

```
下载后的Demo文件名为 lv_2.1.2-lk_2.3.0-docker.tar.gz 。
```

3. 执行命令 docker load -i lv\_2.1.2-lk\_2.3.0-docker.tar.gz 导入Docker镜像。

成功后显示 Loaded image: ubuntu:lv\_2.1.2-lk\_2.3.0 。

- 4. 执行命令 docker run -it --rm ubuntu:lv\_2.1.2-lk\_2.3.0 bash 运行镜像,进入到镜像生成的容器 中。
- 5. 执行命令 cd /root 进入/root 目录。
- 6. 依次执行如下命令解压并打开Demo文件。

```
tar -xvf lv_2.1.2-lk_2.3.0-ubuntu.tar.gz
cd lv 2.1.2-lk 2.3.0-ubuntu
```

7. 执行 1s 命令, Demo文件内容如下。

```
1.jpg
avc_aac_1000k
avc_aac_1000k.index
avc_aac_1000k.meta
avc_aac_500k
avc_aac_500k.index
avc_aac_500k.meta
link visual ipc
```

8. 执行命令

```
./link_visual_ipc -p ${YourProductKey} -n ${YourDeviceName} -s ${YourDeviceSecret} 使设
```

备在线并接入视频服务。

其中,变量参数说明如下:

#### 设备端开发指南·Linux LinkVisual SDK

| 参数                   | 对应设备证书的参数    | 示例                | 说明                                                       |
|----------------------|--------------|-------------------|----------------------------------------------------------|
| \${YourProductKey}   | ProductKey   | g18l****          | 您添加设备后 <i>,</i> 保存的设<br>冬证书信息 送细信息                       |
| \${YourDeviceName}   | DeviceName   | Device1           | 留证节信息,详细信息,<br>请参见 <mark>执行结果</mark> 。您也可<br>在物联网平台控制台中设 |
| \${YourDeviceSecret} | DeviceSecret | b2e6e4f1058d8**** | 田时 <b>以田叶间</b> 以回旦<br>看。                                 |

#### 显示如下日志,表示执行成功。

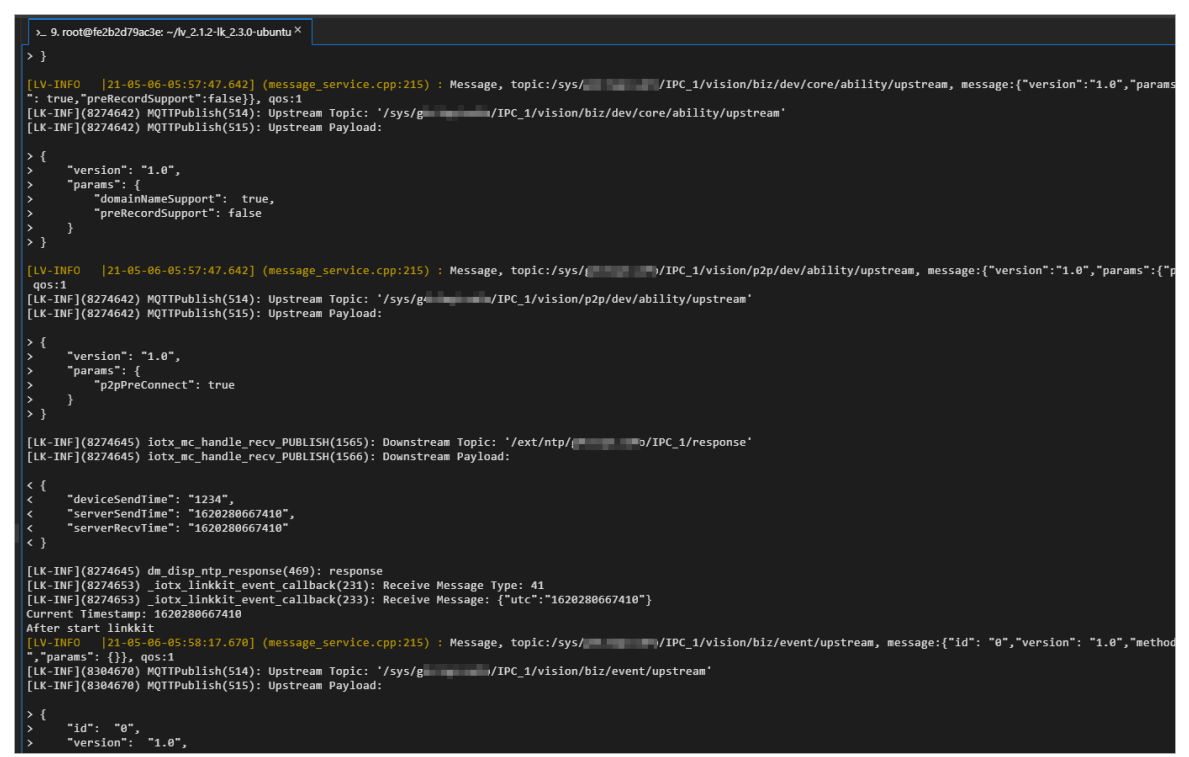

- 9. 按照如下步骤,在物联网平台控制台的设备详情页面,查看设备状态。
  - i. 登录物联网平台控制台。
  - ii. 在**实例概览**页面,找到对应的实例,单击实例进入**实例详情**页面。
  - iii. 在左侧导航栏,选择设备管理>设备。
  - iv. 在设备页面,单击设备名称,进入设备详情页面。
  - v. 约十分钟后, 单击物模型数据页签, 然后单击事件管理页签, 可查看生成的智能告警事件。

# 2.2. SDK获取

LinkVisual设备端SDK以静态库的形式提供,我们可以编译SDK支持不同芯片平台的接入。

若需要获取LinkVisual设备端SDK,您可以点击咨询。

# 2.3. 使用流程

获取SDK后,您可参考本文,使用LinkVisual SDK将您的IPC设备接入视频型实例。

#### 环境要求

LinkVisual SDK的资源占用和平台支持如下所示:

- 资源占用:
  - RAM: 1 MB的码流, 预计占用500 KB的RAM内存。
  - ROM: 占用1.4 MB的ROM内存。
- 平台支持: 支持在C++11标准的Linux平台中使用, 且需确保gcc为4.8.1以上版本。

#### 前提条件

- 已创建产品和设备,具体操作,请参见设备接入。
- 已获取LinkVisual SDK,详细信息,请参见获取SDK。
- 本文使用Linux下的设备端C语言SDK。该SDK的开发编译环境推荐使用Ubuntu18.04。
   SDK的开发编译环境会用到cmake、git等软件,可以使用如下命令行安装。

sudo apt-get install -y build-essential make git gcc g++ cmake tree

#### 背景信息

- LinkVisual SDK软件包中包含Link SDK,您需要依次编译Link SDK和LinkVisual SDK,使IPC设备接入视频型实例。
- 您可参考下文中的操作步骤,实现编译过程。若您自行实现SDK集成编译,编译前请参见如下说明:
  - 编译选项中,请添加 -std=c++11 。
  - 链接时,库的连接顺序依次为: link\_visual\_device、iot\_sdk cjson、iot\_hal、iot\_tls、pt hread、rt。
  - 链接时,请在链接选项中添加 -lstdc++ 。

#### 操作步骤

1. 使用命令 tar -xf lv 2.1.2-lk 2.3.0-xxx-xxx.tar.gz 解压LinkVisual SDK压缩包。

? 说明

压缩包文件名含有版本等可变信息,执行命令时以实际压缩包名称为准。

2. 进入 lv\_2.1.2-lk\_2.3.0-xxx-xxx 文件的third\_party目录, 解压*cJSON-1.7.7*文件, 并进入解压后的 文件夹。

```
cd third_party
# 解压代码压缩包
tar -xf cJSON-1.7.7.tar.gz
cd cJSON-1.7.7
```

3. 打开 Makefile文件,在文件最开始加入工具链的声明。

? 说明

请您根据实际情况替换成对应的交叉编译工具链。

```
CC = arm-linux-gcc
LD = arm-linux-ld
AR = arm-linux-ar
```

4. 执行 make 命令编译文件后,确认生成 libcjson.a和 cJSON.h文件。

```
make
# 确认libcjosn.a和相关头文件已存在
ls lib*.a
ls *.h
```

5. 编译Link SDK。

i. 进入linkkit目录, 解压linkkit-sdk-c, 然后进入解压后的文件夹。

```
cd linkkit
tar -xf linkkit-sdk-c.tar.gz #解压代码压缩包
cd linkkit-sdk-c
```

ii. 进入*src/board*目录,打开*config.ubuntu.x86*文件,在文件最后加上

CROSS\_PREFIX:=交叉编译工具链路径前缀 , 例如 CROSS\_PREFIX:=arm-linux- 。

```
⑦ 说明请您根据实际情况,替换成对应的交叉编译工具链。
```

iii. 执行 make reconfig , 然后输入config.ubuntu.x86对应的数字, 一般为数字6。

iv. 编译并确认生成了库文件 libiot\_tls.a、 libiot\_sdk.a和 libiot\_hal.a。

```
make
# 查询是否有库文件libiot_tls.a、libiot_sdk.a和libiot_hal.a
ls output/lib/*.a
# 确认有iot_import.h等头文件
tree include
```

#### 6. 整体编译。

- i. 返回LinkVisual SDK文件的根目录。
- ii. 打开*CMakeList s.t xt*文件,在 TOOLCHAINS\_PREFIX 参数后填写您的交叉编译工具链的前缀,例如

```
arm-linux- 。
```

```
set(TOOLCHAINS_PREFIX "arm-linux-" CACHE STRING "set the toolchain")
```

#### iii. 依次执行命令编译文件。

```
# 建立一个build文件夹,用于归类编译产物
mkdir -p build
# 进入build目录,使用根目录的CMakeLists.txt进行cmake
cd build
cmake ..
# 编译并安装运行所需相关文件
make
make install
```

#### 7. 执行命令

./link visual ipc -p \${YourProductKey} -n \${YourDeviceName} -s \${YourDeviceSecret} 运行

#### 设备Demo。

其中,变量参数说明如下:

| 参数                   | 对应设备证书的参数    | 示例                | 说明                                                       |
|----------------------|--------------|-------------------|----------------------------------------------------------|
| \${YourProductKey}   | ProductKey   | g18l****          | 您添加设备后,保存的设                                              |
| \${YourDeviceName}   | DeviceName   | Device1           | 留证书信息,详细信息,<br>请参见 <mark>执行结果</mark> 。您也可<br>在物联网平台控制台中设 |
| \${YourDeviceSecret} | DeviceSecret | b2e6e4f1058d8**** | 宙时 <b>以留开</b> 有以回宣<br>看。                                 |

8. 按照如下步骤,在物联网平台控制台的设备详情页面,查看设备状态。

- i. 登录物联网平台控制台。
- ii. 在**实例概览**页面,找到对应的实例,单击实例进入**实例详情**页面。
- iii. 在左侧导航栏,选择**设备管理 > 设备**。
- iv. 在设备页面,单击设备名称,进入设备详情页面。
- v. 单击物模型数据页签, 查看设备数据。
- 9. 若设备在线, 且物模型数据页签下可查看设备的相关数据, 则设备接入完成。

# 2.4. 接口列表

本文介绍LinkVisual SDK提供的接口。

#### 生命周期

| 接口      | 描述      |
|---------|---------|
| lv_init | 初始化SDK。 |

| 接口         | 描述     |
|------------|--------|
| lv_destroy | 销毁SDK。 |

## 消息交互

| 接口                    | 描述                                       |
|-----------------------|------------------------------------------|
| lv_message_adapter    | 在该函数回调中,向LinkVisual SDK注入所有物联网平台<br>消息。  |
| lv_message_publish_cb | 在该函数回调中,发送LinkVisual SDK所需要发送的物联<br>网消息。 |

## 音视频播放

| 接口                           | 描述                                  |
|------------------------------|-------------------------------------|
| lv_start_push_streaming_cb   | 开启通知服务。                             |
| lv_stop_push_streaming_cb    | 发送直播或本地录像播放的链路断开通知。                 |
| lv_stream_send_config        | 推送音视频配置参数。                          |
| lv_stream_send_media         | 推送音视频数据。                            |
| lv_stream_send_cmd           | 发送控制视频播放的相关命令。                      |
| lv_on_push_streaming_cmd_cb  | 在建立直播链接或本地录像播放链接期间,发送控制命<br>令。      |
| lv_on_push_streaming_data_cb | 在建立语音对讲链接期间,接收播放端的音频数据。             |
| lv_query_record_cb           | 查询本地IPC存储卡或者NVR中的视频文件。              |
| lv_post_query_record         | 发送本地IPC设备存储卡或者NVR设备中,录像文件的查<br>询结果。 |

## 图片功能

| 接口                        | 描述                    |
|---------------------------|-----------------------|
| lv_post_alarm_image       | IPC设备主动发送侦测报警事件并上传图片。 |
| lv_post_intelligent_alarm | 获取智能告警事件并上传图片。        |
| lv_trigger_picture_cb     | 通知IPC设备开始拍摄图片并上传。     |
| lv_post_trigger_picture   | 发送IPC设备拍摄图片的结果。       |

## 其他接口

| 接口                  | 描述         |
|---------------------|------------|
| lv_control          | 动态调节SDK功能。 |
| lv_cloud_event_cb   | 云端事件通知。    |
| lv_feature_check_cb | 确认功能是否实现。  |

# 2.5. 生命周期

使用LinkVisual SDK时,需要先配置生命周期相关接口进行初始化操作。本文介绍生命周期的相关接口,以及 接口使用说明。

## 相关接口

| 功能描述   | 接口         |
|--------|------------|
| 初始化SDK | lv_init    |
| 销毁SDK  | lv_destroy |

## 使用说明

- 建议您在成功调用IOT\_Linkkit\_Connect前调用Iv\_init。
- 设备是否入网不影响调用lv\_init。

- lv\_init注册了大量的回调函数,调用lv\_init前,请检查回调函数中的代码是否会导致长时间或者永久阻塞。
   回调函数共用一个消息队列线程,一个回调的永久阻塞将导致所有回调无法抛出。
- lv\_init定义了日志类型log\_level,建议您在对接初期,将日志类型设置为LV\_LOG\_DEBUG。
- lv\_init会打印版本号信息,请您在对接技术支持人员时,注明此版本信息,用于追溯问题。
- 若调用lv\_init失败,请先检查请求参数是否正确。

# 2.6. 消息交互

信息交互接口用于LinkVisual SDK和Link SDK进行信息交互。本文介绍信息交互的相关接口,及接口的使用说明。

相关接口

| 功能描述          | 接口                    |
|---------------|-----------------------|
| 注入物联网平台SDK的消息 | lv_message_adapter    |
| 抛出物联网平台SDK的消息 | lv_message_publish_cb |

### 使用说明

- 请您直接使用LinkVisual SDK中的相关源码,避免因自定义消息或者物模型消息缺失,影响SDK的功能。
- IOT\_RegisterCallback注册的回调函数,共用一个消息队列线程,请您认真检查回调函数中的代码,不要 在回调中进行过于耗时的操作,而引起长时间或者永久阻塞。否则可能会因永久阻塞导致所有回调无法抛 出。
- IOT\_RegisterCallback注册的ITE\_SERVICE\_REQUST回调函数中,参数id、serviceid和request指向同一个字符串的不同位置,因此比较serviceid时,需要附带serviceid\_len参数。
- 您可登录物联网平台控制台,使用在线调试功能,从云端下发测试数据至设备端,进行设备功能调试。详 细信息,请参考在线调试。

# 2.7. 图片功能

LinkVisual SDK提供图片功能,当触发告警事件或您主动触发抓图时,IPC设备会拍摄图片并上传至云端。本 文为您介绍使用图片功能时,使用的接口以及数据流转的过程。

## 数据流转流程图

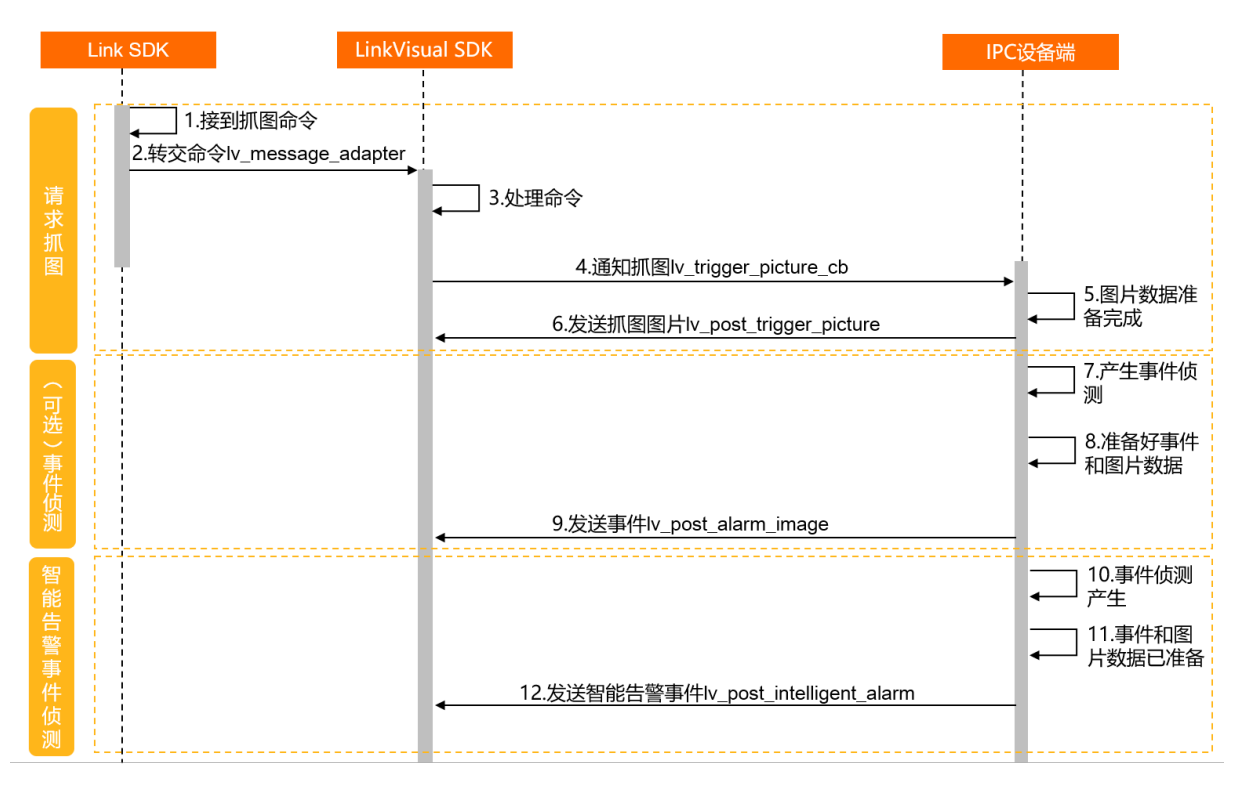

## 相关接口

| 阶段       | 功能描述     | 相关接口                      |
|----------|----------|---------------------------|
|          | 消息转交命令   | lv_message_adapter        |
| 请求抓图     | 通知抓图     | lv_trigger_picture_cb     |
|          | 发送抓图图片   | lv_post_trigger_picture   |
| (可选)事件侦测 | 发送侦测报警事件 | lv_post_alarm_image       |
| 智能告警事件侦测 | 发送智能告警事件 | lv_post_intelligent_alarm |

### ? 说明

lv\_post\_intelligent\_alarm接口是lv\_post\_alarm\_image接口的升级版本。若初次使用该功能,请您使用 lv\_post\_intelligent\_alarm接口。

## 使用说明

- 最大支持上传大小为5 MB的图片。
- 上传图片的最小间隔为1秒, 若频繁触发, 图片将会被丢弃。

- 上传图片时SDK会拷贝一份图片,并形成待发送的图片队列。图片队列的长度默认为5,网络情况较差时,可能因图片满队列而导致后生成的图片被丢弃,但图片关联的事件会被保留。
- SDK不限制上传图片的格式,只需从物联网平台拉取图片的设备(例如您的手机),支持解析该图片格式 即可。推荐您使用常见的图片格式,如JPEG。

# 2.8. 视频播放

# 2.8.1. 使用说明

LinkVisual SDK提供了视频播放功能,开发视频播放功能前,请参考本文,了解开发过程中的相关信息。 视频播放包括以下几种形式,其实现过程可参考相应的文档:

- 直播
- 云端录像播放
- 本地录像播放

### 使用说明

在设备端实现视频播放的功能时,请参考以下要求,完成设备端开发。

- 强制帧命令发出时:
  - 请在300毫秒内产生\帧。
  - 请重新调用lv\_stream\_send\_config发送音视频流配置。
- 进行本地录像播放的定位操作后:
  - 应该尽快发出帧,确保尽快显示定位后的数据。
  - SDK在定位操作后,直至帧到达前,不再接收音视频的P帧数据。
- 视频播放时对H.264和H.265的帧结构有如下要求,您可参考下面的代码,打印帧的前256个字节查看帧结构。

```
for (int i = 0; i < ((buffer_size > 256)?256:buffer_size); i++) {
  printf("%02x ", buffer[i]);
  if ((i + 1) % 30 == 0) {
    printf("\n");
  }
}
printf("\n");
```

• H.264的帧格式要求为 帧分隔符+SPS+帧分隔符+PPS+帧分隔符+IDR 。

以下图为例,帧分隔符为0x000001或者0x0000001;序列参数集SPS(Sequence Parameter Set)起 始数据为0x67;图像参数集PPS(Picture Parameter Set)起始数据为0x68;即时解码器刷新 IDR(Instantaneous Decoding Refresh)起始数据为0x65。

○ H.265的I帧格式要求为 帧分隔符+VPS+帧分隔符+SPS+帧分隔符+PPS+帧分隔符+IDR 。

以下图为例,帧分隔符为0x000001或者0x0000001;视频参数集VPS(Video Parameter Set)起始数 据为0x40; SPS起始数据为0x42; PPS起始数据为0x44; IDR起始数据为0x26。

00 00 01 40 01 0c 01 ff ff 01 40 00 00 3 00 80 00 03 00 80 00 00 3 00 7b ac 09 00 00 00 00 01 42 01 01 01 40 00 00 3 00 80 00 00 3 00 00 03 00 7b a0 3 c0 80 10 e5 96 b9 2c ad 9a e5 51 36 00 80 00 00 00 00 00 01 44 01 c0 e3 0f 03 32 40 00 00 00 00 01 26 01 af 13 80 5b ff ff ff a9 59 16 ca fe 88 26 26 11 cc 9a 40 61 2f 2d 47 37 39 09 25 e4 6d a2 96 33 cb 99 ff c6 74 73 cd 15 0b 98 45 db fe 98 68 e2 80 bd f6 99 b9 37 c0 a3 5b 9f 38 70 82 8a 20 b8 44 a6 d7 35 35 5c 6e ed ce 25 28 10 00 88 21 0c e0 4b fd aa 47 9b a4 e7 ad 27 f0 f5 83 e3 a6 6e 89 2b 2a 7b 18 65 1d 4a 05 ff a1 fd d3 44 fe c3 34 ad ae a5 1a b5 a2 61 83 c3 ca 6a 1a c0 7b 08 44 42 f9 bf b7 ec 88 11 01 39 33 1e 96 b9 2d 91 72 63 e0 d5 e2 af a0 82 c0 46 b7 bd 43 cf f5 36 b5 f1 09 4f b6 2e e9 e3 00

同一路视频流切换视频码流时,如主码流切换为子码流、修改码流分辨率、H.264和H.265互相切换等,请确保切换后的第一帧为帧,否则可能会引发花屏等现象。

# 2.8.2. 直播和云端录像存储

LinkVisual SDK提供直播和云端录像存储功能,本文介绍使用直播和云端录像存储功能时,需要调用的接口以及数据流转的过程。

#### ? 说明

云端录像存储与直播的相关接口和流程相同,本文以直播为例进行介绍。

#### 数据流转流程图

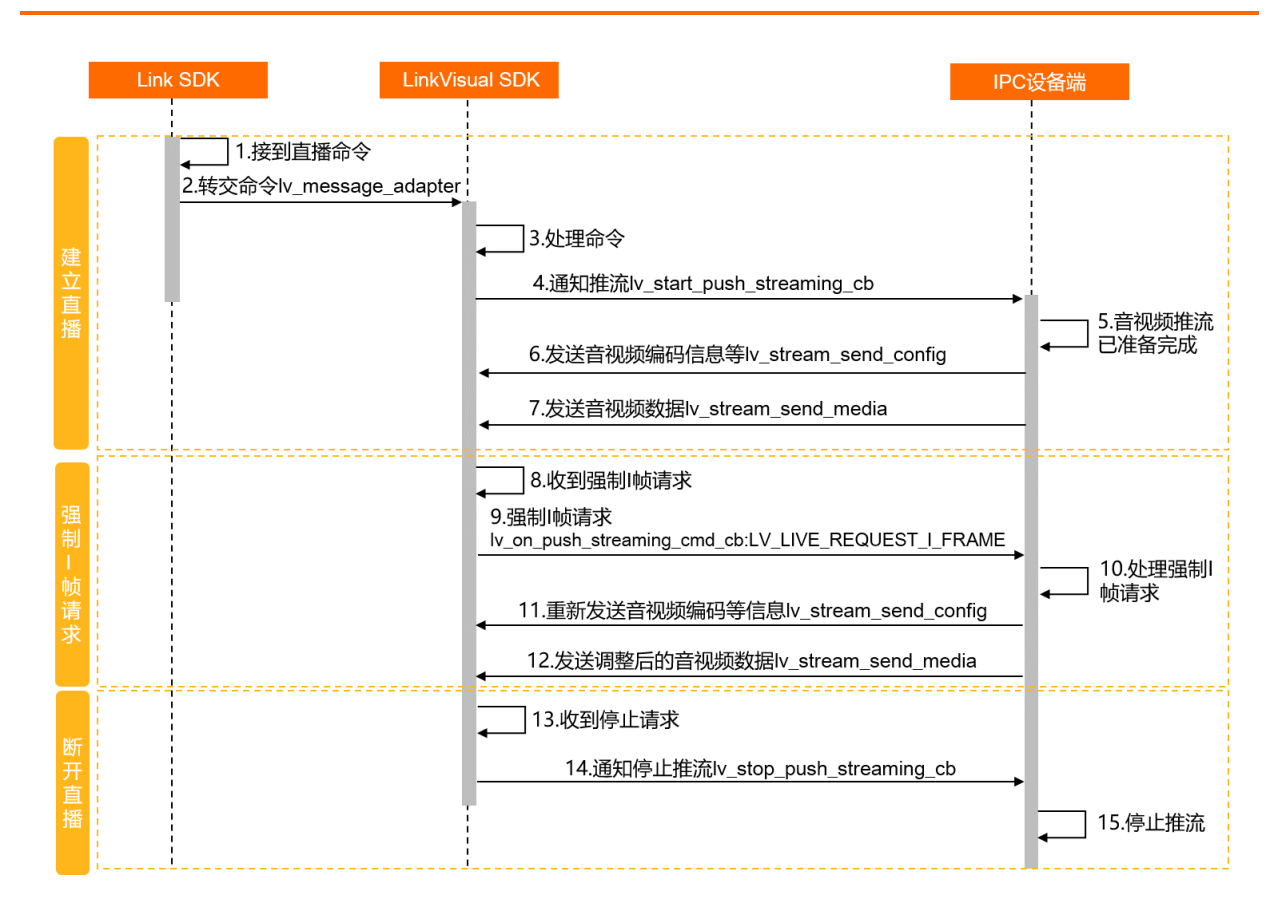

## 相关接口

| 阶段    | 功能描述      | 相关接口                                                                                |  |
|-------|-----------|-------------------------------------------------------------------------------------|--|
|       | 转交命令      | lv_message_adapter                                                                  |  |
| 建立直播  | 通知开始推流    | lv_start_push_streaming_cb                                                          |  |
| 庄立旦油  | 发送音视频编码信息 | lv_stream_send_config                                                               |  |
|       | 发送音视频数据   | lv_stream_send_media                                                                |  |
|       | 强制顺请求     | <b>lv_on_push_streaming_cmd_cb</b><br>⑦ 说明<br>使用该接口中的<br>LV_LIVE_REQUEST_I_FRAME方法。 |  |
| 强制帧请求 |           |                                                                                     |  |

| 阶段   | 功能描述      | 相关接口                      |
|------|-----------|---------------------------|
|      | 发送音视频编码信息 | lv_stream_send_config     |
|      | 发送音视频数据   | lv_stream_send_media      |
| 断开直播 | 通知停止推流    | lv_stop_push_streaming_cb |

# 2.8.3. 本地录像播放

LinkVisual SDK提供本地录像播放功能,本文介绍使用本地录像播放功能时,需要调用的接口以及数据流转的 过程。

下文中简称本地录像播放功能为点播。

## 数据流转流程图

|                | Link | SDK LinkVisu                         | IPC                                                                                                    | 设备端                    |
|----------------|------|--------------------------------------|----------------------------------------------------------------------------------------------------|------------------------|
| 建立点播           |      | 1.接到点播命令<br>2.转交命令Iv_message_adapter | 3处理命令<br>4.通知点播开始<br>Ⅳ_start_push_streaming_cb:LV_STREAM_CMD_STORAGE_RECORD_BY_UTC_TIME<br>6.发送音视频编码等信息Ⅳ_stream_send_config<br>7.通知开始推流Ⅳ_on_push_streaming_cmd_cb:LV_STORAGE_RECORD_START<br>8.发送音视频数据Ⅳ_stream_send_media | → 5.音视频推流              |
|                |      |                                      | 9.SEEK请求lv_on_push_streaming_cmd_cb:LV_STORAGE_RECORD_SEEK                                                                                                    | ▲ 10.处理SEEK请求          |
| 发起控            |      |                                      | 12.暂停请求Iv_on_push_streaming_cmd_cb:LV_STORAGE_RECORD_PAUSE<br>14.恢复播放Iv_on_push_streaming_cmd_cb:LV_STORAGE_RECORD_UNPAUSE                                                                                                | → 13.处理暂停请<br>→ 求,停止推流 |
| 制<br>请<br>求    |      |                                      | 16.发送调整后的音视频数据iv_stream_send_media 17.倍速请求lv_on_push_streaming_cmd_cb:LV_STORAGE_RECORD_SET_PARAM                                                                                                    | → 请求,重新推流              |
|                |      |                                      | 19.发送调整后的音视频数据Iv_stream_send_media                                                                                                    | 18.处理倍速请求              |
| ( 方式一 )        |      |                                      | 20.接收到停止请求,断开连接<br>                                                                                                    | ← 22.停止推流              |
| (方式二)<br>(方式二) |      |                                      | 24.通知文件已经播放结束Iv_stream_send_cmd:LV_STORAGE_RECORD_COMPLETE 25.断开连接                                                                                                    | → 23 所有文件已播<br>放完成     |

## 相关接口

| 阶段   | 功能描述      | 相关接口                       |
|------|-----------|----------------------------|
|      | 转交命令      | lv_message_adapter         |
|      | 点播开始      | lv_start_push_streaming_cb |
|      | 发送音视频编码信息 | lv_stream_send_config      |
|      |           |                            |
|      |           |                            |
| 建立点播 |           |                            |

| 相关接口                                                                                               |  |
|----------------------------------------------------------------------------------------------------|--|
| <b>lv_on_push_streaming_cmd_cb</b><br>⑦ <b>说明</b><br>使用该接口中的<br>LV_STORAGE_RECORD_START方法。         |  |
| lv_stream_send_media                                                                               |  |
| lv_on_push_streaming_cmd_cb<br>⑦ 说明<br>使用该接口中的<br>LV_ST ORAGE_RECORD_SEEK方法。                       |  |
| <b>lv_on_push_streaming_cmd_cb</b><br><b>⑦ 说明</b><br>使用该接口中的<br>LV_ST ORAGE_RECORD_PAUSE方法。        |  |
| <b>lv_on_push_streaming_cmd_cb</b><br>⑦ <b>说明</b><br>使用该接口中的<br>LV_ST ORAGE_RECORD_UNPAUSE方<br>法。  |  |
| <b>lv_on_push_streaming_cmd_cb</b><br><b>⑦ 说明</b><br>使用该接口中的<br>LV_STORAGE_RECORD_SET_PAPAM方<br>法。 |  |
|                                                                                                    |  |

#### 设备端开发指南·Linux LinkVisual SDK

| 阶段            | 功能描述         | 相关接口                          |
|---------------|--------------|-------------------------------|
|               | 发送音视频数据      | lv_stream_send_media          |
| 终止点播(方式<br>一) | 使用远程命令结束点播   | lv_stop_push_streaming_cb     |
| 终止点播(方式<br>二) | 视频播放完成触发结束点播 | <pre>lv_stream_send_cmd</pre> |

# 2.8.4. 预录功能

LinkVisual SDK提供预录功能,当您的IPC设备支持预录功能时,可参考本文实现视频预录功能。本文介绍使用预录功能时,需要调用的接口以及数据流转的过程。

## 数据流转流程图

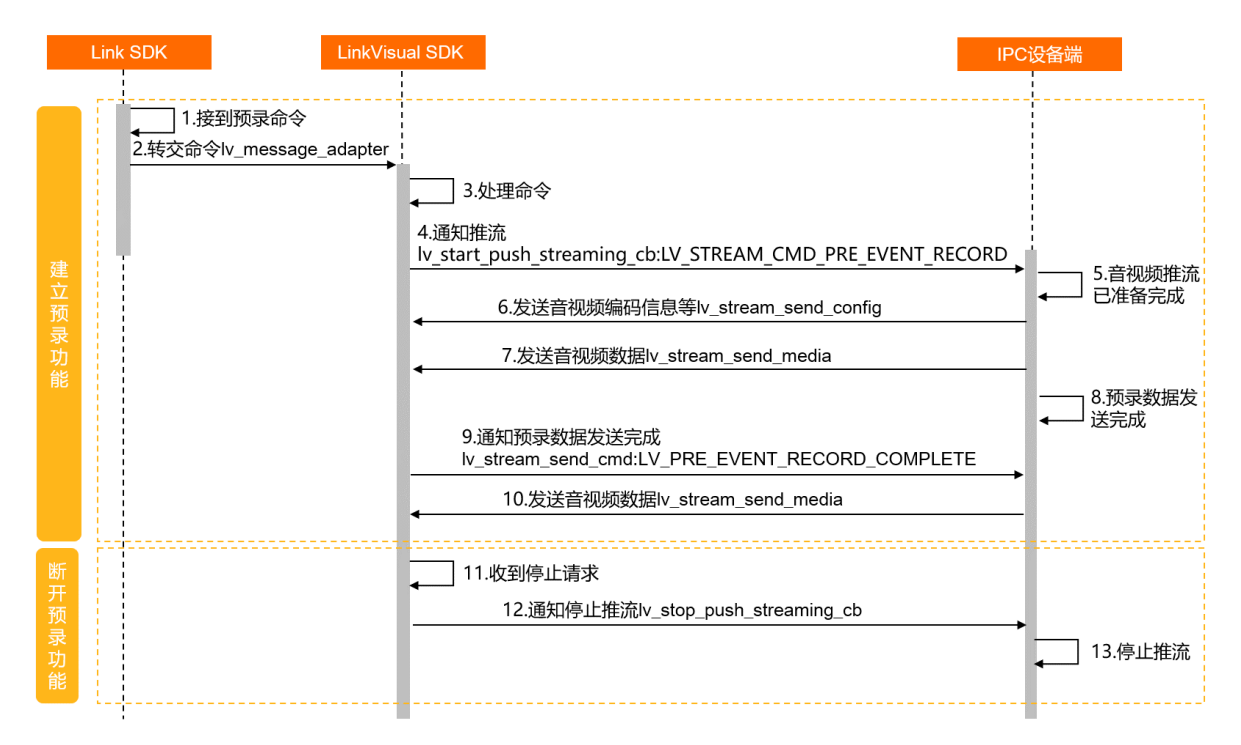

| 阶段     | 功能描述       | 相关接口                                                                           |
|--------|------------|--------------------------------------------------------------------------------|
|        | 转交命令       | lv_message_adapter                                                             |
|        | 通知开始推流     | <pre>lv_start_push_streaming_cb</pre>                                          |
| 建立预录功能 | 发送音视频编码信息  | lv_stream_send_config                                                          |
|        | 发送音视频数据    | lv_stream_send_media                                                           |
|        | 通知预录数据发送完成 | <b>lv_stream_send_cmd</b><br>⑦ 说明<br>使用接口中的LV_PRE_EVENT_RECORD_COMPLETE<br>方法。 |
| 断开预录功能 | 通知停止推流     | lv_stop_push_streaming_cb                                                      |

# 2.9. 语音对讲

LinkVisual SDK提供语音对讲功能,本文介绍使用语音对讲时,需要调用的接口以及数据流转的过程。

数据流转流程图

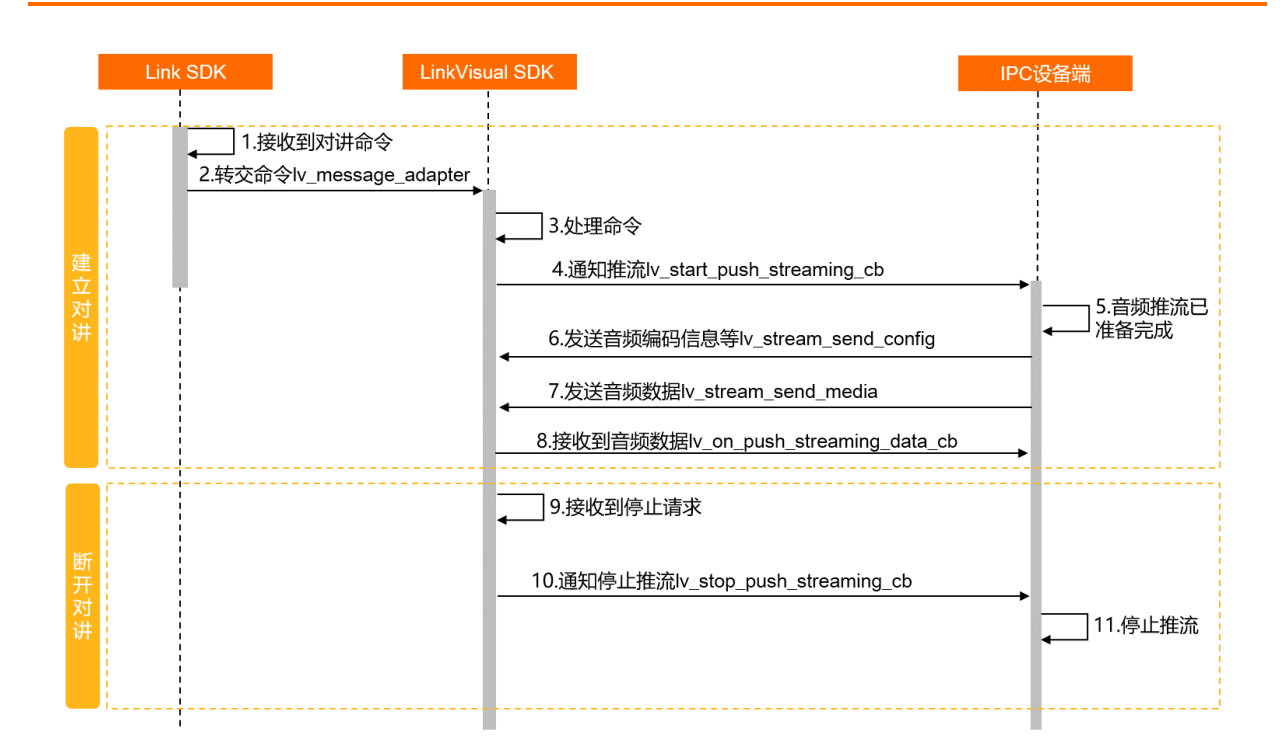

## 相关接口

| 阶段   | 功能描述     | 相关接口                         |
|------|----------|------------------------------|
| 建立对讲 | 转交命令     | lv_message_adapter           |
|      | 通知推流     | lv_start_push_streaming_cb   |
|      | 发送音频编码信息 | lv_stream_send_config        |
|      | 发送音频数据   | lv_stream_send_media         |
|      | 接收到音频数据  | lv_on_push_streaming_data_cb |
| 断开对讲 | 通知停止推流   | lv_stop_push_streaming_cb    |

# 2.10. 其他接口

LinkVisual SDK提供了动态控制、回调云端事件、确认功能实现的相关接口。本文介绍涉及的接口和其使用说明。

## 相关接口

| 功能描述      | 接口                  |
|-----------|---------------------|
| 动态控制SDK功能 | lv_control          |
| 回调云端事件    | lv_cloud_event_cb   |
| 确认功能是否实现  | lv_feature_check_cb |

### 使用说明

- 请您直接使用LinkVisual SDK中的相关源码,避免因自定义消息或者物模型消息缺失,影响SDK的功能。
- IOT\_RegisterCallback注册的回调函数,共用一个消息队列线程,请您认真检查回调函数中的代码,不要 在回调中进行过于耗时的操作,而引起长时间或者永久阻塞。否则可能会因永久阻塞导致所有回调无法抛 出。
- IOT\_RegisterCallback注册的ITE\_SERVICE\_REQUST回调函数中,参数id、serviceid和request指向同一个字符串的不同位置,因此比较serviceid时,需要附带serviceid\_len参数。
- 您可登录物联网平台控制台,使用在线调试功能,从云端下发测试数据至设备端,进行设备功能调试。详 细信息,请参考在线调试。

# 2.11. 接口详情

## 2.11.1. 生命周期

## 2.11.1.1. lv\_init

#### 调用该接口初始化SDK。

### 接口详情

```
int lv_init(const lv_init_config_s *config, const lv_init_callback_s *callback, const lv_in
it system s *system);
```

#### 接口中相关参数说明如下。

| 参数       | 类型                   | 说明       |
|----------|----------------------|----------|
| config   | lv_init_config_s *   | 配置参数结构体。 |
| callback | lv_init_callback_s * | 回调结构体。   |

| 参数     | 类型                 | 说明       |
|--------|--------------------|----------|
| system | lv_init_system_s * | 系统参数结构体。 |

? 说明

示例代码仅供参考,完整内容,请参见SDK中的实际代码。

#### //新建一个配置结构体,并置空

lv\_init\_config\_s config; memset(&config, 0, sizeof(lv\_init\_config\_s)); lv\_init\_callback\_s callback; memset(&callback, 0, sizeof(lv\_init\_callback\_s)); lv\_init\_system\_s system; memset(&system, 0, sizeof(lv init system s));

/\* SDK**的类型配置** \*/

config.device\_type = device\_type;

/\* SDK的日志配置 \*/
config.log\_level = log\_level;
config.log\_dest = LV\_LOG\_DESTINATION\_STDOUT;

#### /\* 码流路数限制 \*/

config.storage record source num = 1;

#### /\* 码流检查功能 \*/

config.stream\_auto\_check = 1; config.stream auto save = 0;

#### /\* das**默认开启** \*/

config.das\_close = 0;

callback.message\_publish\_cb = linkkit\_message\_publish\_cb;

#### //音视频推流服务

callback.start\_push\_streaming\_cb = start\_push\_streaming\_cb; callback.stop\_push\_streaming\_cb = stop\_push\_streaming\_cb; callback.on\_push\_streaming\_cmd\_cb = on\_push\_streaming\_cmd\_cb; callback.on\_push\_streaming\_data\_cb = on\_push\_streaming\_data\_cb;

#### //获取存储录像录像列表

callback.query\_storage\_record\_cb = query\_storage\_record\_cb;

callback.trigger\_picture\_cb = trigger\_picture\_cb;

```
/* 云端事件通知 */
```

callback.cloud\_event\_cb = cloud\_event\_cb;

callback.feature\_check\_cb = feature\_check\_cb;

#### //先准备好LinkVisual相关资源

```
int ret = lv_init(&config, &callback, &system);
if (ret < 0) {
    printf("lv_init failed, result = %d\n", ret);
    return -1;
}</pre>
```

return 0;

## 2.11.1.2. lv\_destroy

调用该接口销毁SDK。

#### 接口详情

int lv\_destroy(void);

### 示例代码

? 说明

示例代码仅供参考,完整内容,请参见SDK中的实际代码。

//运行结束后 lv destroy();

# 2.11.2. 消息交互

## 2.11.2.1. lv\_message\_adapter

调用该接口向LinkVisual SDK注入物联网平台消息。

## 接口详情

```
int lv_message_adapter(const lv_device_auth_s *auth, const lv_message_adapter_param_s *para
m)
```

#### 接口中相关参数说明如下。

| 参数    | 类型                                   | 说明      |
|-------|--------------------------------------|---------|
| auth  | lv_device_auth_s                     | 设备认证信息。 |
| param | const<br>lv_message_adapter_param_s* | 消息结构体。  |

## 示例代码

```
if (payload == NULL || payload len == 0) {
       return 0;
    }
/* 设备证书信息,其中:
product key: 在阿里云物联网平台创建的产品ProductKey。
device name: 物联网平台为设备颁发的设备名称。
device secret: 物联网平台为设备颁发的设备密钥,用于认证加密。*/
   char *product key = NULL;
   char *device name = NULL;
   char *device secret= NULL;
   iotx dm get triple by devid (devid, &product key, &device name, &device secret);
   lv device auth s auth;
   GetAuth (devid, &auth);
   lv message adapter param s in = {0};
   in.type = LV MESSAGE ADAPTER TYPE LINK VISUAL;
   in.service_name = (char *)service_id;
   in.service_name_len = service_id_len;
   in.request = (char *)payload;
   in.request len = payload len;
   int ret = lv message adapter(&auth, &in);
   if (ret < 0) {
       printf("LinkVisual process service request failed, ret = %d\n", ret);
       return -1;
   }
   return 0;
}
//user service request handler为IOT RegisterCallback使用ITE SERVICE REQUST订阅的回调
//在回调中,满足一定规则的命令需要使用lv message adapter注入
static int user_service_request_handler(const int devid, const char *id, const int id len,
                                         const char *serviceid, const int serviceid len,
                                         const char *request, const int request len,
                                         char **response, int *response len) {
   printf("Service Request Received, Devid: %d, ID %.*s, Service ID: %.*s, Payload: %s\n",
            devid, id len, id, serviceid len, serviceid, request);
   /* 部分物模型服务消息由LinkVisual处理,部分需要自行处理。 */
   int link visual process = 0;
   for (unsigned int i = 0; i < sizeof(link_visual_service)/sizeof(link_visual_service[0])</pre>
; i++) {
       /* 这里需要根据字符串的长度来判断 */
       if (!strncmp(serviceid, link visual service[i], strlen(link visual service[i]))) {
          link visual process = 1;
           break;
       }
    }
   if (link visual process) {
       /* TSW<mark>将其些服冬迷消息夺由LinkWisual来外理。不需要外理</mark>response */
```

```
/* 设备证书信息,其中:
         product key: 在阿里云物联网平台创建的产品ProductKey。
         device name: 物联网平台为设备颁发的设备名称。
         device secret: 物联网平台为设备颁发的设备密钥,用于认证加密。 */
      char *product key = NULL;
      char *device name = NULL;
      char *device_secret= NULL;
      iotx dm get triple by devid(devid, &product key, &device name, &device secret);
      lv device auth s auth;
      GetAuth(devid, &auth);
      lv_message_adapter_param_s in = {0};
      in.type = LV MESSAGE ADAPTER TYPE TSL SERVICE;
      in.msg_id = (char *)id;
      in.msg id len = id len;
      in.service name = (char *)serviceid;
      in.service name len = serviceid len;
      in.request = (char *)request;
      in.request len = request len;
      int ret = lv_message_adapter(&auth, &in);
      if (ret < 0) {
          printf("LinkVisual process service request failed, ret = %d\n", ret);
          return -1;
      }
   } else {
      /* 非LinkVisual处理的消息 */
   return 0;
}
```

## 2.11.2.2. lv\_message\_publish\_cb

调用该接口,在该函数回调中,发送SDK所需要发送的物联网消息。

#### 接口详情

typedef int (\*lv\_message\_publish\_cb) (const lv\_message\_publish\_param\_s \*message)

#### 接口中相关参数说明如下。

| 参数      | 类型                                   | 说明     |
|---------|--------------------------------------|--------|
| message | const<br>lv_message_publish_param_s* | 消息结构体。 |

## 示例代码

```
⑦ 说明
示例代码仅供参考,完整内容,请参见SDK中的实际代码。
```

```
//Demo中定义了回调函数linkkit message publish cb,作为lv message publish cb的实现
callback.message publish cb = linkkit message publish cb;
//Demo中定义了回调函数linkkit message publish cb
int linkkit message publish cb(const lv message publish param s *param) {
   iotx mqtt topic info t topic msg;
    /* Initialize topic information */
   memset(&topic_msg, 0x0, sizeof(iotx_mqtt_topic_info_t));
   topic msg.qos = param->qos;
   topic_msg.retain = 0;
   topic msq.dup = 0;
   topic msg.payload = param->message;
   topic msg.payload len = strlen(param->message);
   int rc = IOT MQTT Publish(NULL, param->topic, &topic msg);
    if (rc < 0) {
       printf("Publish msg error:%d\n", rc);
       return -1;
    }
   return 0;
}
```

# 2.11.3. 音视频播放

## 2.11.3.1. lv\_start\_push\_streaming\_cb

调用该接口开启通知服务。

该接口是回调函数。用于通知直播、点播、云存储等链路已经建立成功,并附带一些配置信息。在收到此回 调后,您应该根据配置信息初始化编码器,并开始推送音视频数据。

#### 接口详情

```
typedef int (*lv_start_push_streaming_cb)(const lv_device_auth_s *auth, const lv_start_push
_stream_param_s *param);
```

#### 接口中相关参数说明如下。

| 参数   | 类型                 | 说明      |
|------|--------------------|---------|
| auth | lv_device_auth_s * | 设备认证信息。 |

| 参数    | 类型                                  | 说明                       |
|-------|-------------------------------------|--------------------------|
| param | const lv_start_push_stream_param_s* | 附加参数,例如直播的主码流或子码流信<br>息。 |

? 说明

示例代码仅供参考,完整内容,请参见SDK中的实际代码。

```
//Demo中定义了回调函数start_push_streaming_cb,作为lv_start_push_streaming_cb的实现
lv start push streaming cb = start push streaming cb;
//demo中定义了回调函数startPushStreamingCallback
static int start_push_streaming_cb(const lv_device_auth_s *auth, const lv_start_push_stream
_param_s *param) {
{
   if (param->common.cmd type == LV STREAM CMD LIVE) {
      //使用lv stream send media推送音视频数据;
      //实际使用中建议新建线程发送数据
       . . . . . .
      return 0;
   } else if (param->common.cmd_type == LV_STREAM_CMD_STORAGE_RECORD_BY_UTC TIME) {
      //使用lv stream_send_media推送音视频数据
      //实际使用中建议新建线程发送数据
      . . . . . .
      return 0;
    }
   return 0;
}
```

## 2.11.3.2. lv\_stop\_push\_streaming\_cb

调用该接口,发送直播或者本地录像播放链路已断开的通知。

该接口为回调函数, 收到该回调后, 需要停止推送音视频数据。

### 接口详情

```
typedef int (*lv_stop_push_streaming_cb)(const lv_device_auth_s *auth, const lv_stop_push_s
tream_param_s *param);
```

#### 接口中相关参数说明如下。

| 参数    | 类型                                 | 说明                       |
|-------|------------------------------------|--------------------------|
| auth  | lv_device_auth_s *                 | 设备认证信息。                  |
| param | const lv_stop_push_stream_param_s* | 附加参数,例如直播的主码流或子码流信<br>息。 |

#### ? 说明

示例代码仅供参考,完整内容,请参见SDK中的实际代码。

```
//Demo中定义了回调函数stop_push_streaming_cb,作为lv_start_push_streaming_cb的实现
lv_stop_push_streaming_cb = stop_push_streaming_cb;
//Demo中定义了回调函数stopPushStreamingCallback
static int stop_push_streaming_cb(const lv_device_auth_s *auth, const lv_stop_push_stream_p
aram_s *param) {
    {
        if (param->service_id == g_live_service_id) {
            //停止推直播流
        } else if (param->service_id == g_vod_service_id) {
            //停止推点播流
        }
        return 0;
}
```

## 2.11.3.3. lv\_on\_push\_streaming\_cmd\_cb

调用该接口,在建立直播播放链接或本地录像播放链接期间,发送控制类命令,例如发送帧命令。 该接口为回调函数。

### 接口详情

typedef int (\*lv\_on\_push\_streaming\_cmd\_cb)(const lv\_device\_auth\_s \*auth, const lv\_on\_push\_s
tream\_cmd\_param\_s \*param);

| 参数   | 类型                 | 说明      |
|------|--------------------|---------|
| auth | lv_device_auth_s * | 设备认证信息。 |

| 参数    | 类型                                           | 说明                     |
|-------|----------------------------------------------|------------------------|
| param | const<br>lv_on_push_stream_cmd_param_<br>s * | 附加参数,如本地录像播放的暂停命<br>令。 |

? 说明

示例代码仅供参考,完整内容,请参见SDK中的实际代码。

```
//Demo中定义了回调函数stopPushStreamingCallback,作为lv_start_push_streaming_cb的实现
on push streaming cmd cb = on push streaming cmd cb;
static int on_push_streaming_cmd_cb(const lv_device_auth_s *auth, const lv on push stream c
md param s *param) {
   printf("on push streaming cmd cb service id:%d, cmd:%d %d\n", param->common.service id,
param->common.cmd_type, param->seek.timestamp);
   DummyIpcMediaParam ipc param = {0};
   ipc param.service id = param->common.service id;
   if (param->common.cmd type == LV LIVE REQUEST I FRAME) {
       //对于直播,需要强制生成一个⊥帧
    } else if (param->common.cmd type == LV STORAGE RECORD SEEK) {
       //本地录像播放定位到某一段
    } else if (param->common.cmd type == LV STORAGE RECORD PAUSE) {
       //本地录像播放暂停推流
    } else if (param->common.cmd_type == LV_STORAGE_RECORD_UNPAUSE) {
       //本地录像播放恢复推流
    } else if (param->common.cmd type == LV STORAGE RECORD START) {
       //本地录像播放开始推流
    } else if (param->common.cmd type == LV STORAGE RECORD SET PARAM) {
        //本地录像播放倍速推流
    }
   return 0;
}
```

## 2.11.3.4. lv\_on\_push\_streaming\_data\_cb

调用该接口,在建立语音对讲链接期间,接收播放端的音频数据。

该接口是回调函数。

#### 接口详情

typedef int (\*lv\_on\_push\_streaming\_data\_cb) (const lv\_device\_auth\_s \*auth, const lv\_on\_push\_ streaming\_data\_param\_s \*param);

#### 接口中相关参数说明如下。

| 参数    | 类型                                               | 说明                    |
|-------|--------------------------------------------------|-----------------------|
| auth  | lv_device_auth_s *                               | 设备认证信息。               |
| param | const<br>lv_on_push_streaming_data_para<br>m_s * | 附加参数,如音频数据、音频格式<br>等。 |

## 示例代码

```
? 说明
```

示例代码仅供参考,完整内容,请参见SDK中的实际代码。

```
//Demo中定义了回调函数on_push_streaming_data_cb,作为lv_on_push_streaming_data_cb的实现
on push streaming data cb = on push streaming data cb;
```

```
static int on_push_streaming_data_cb(const lv_device_auth_s *auth, const lv_on_push_streami
ng_data_param_s *param) {
    //播放语音对讲的音频
    return 0;
```

}

# 2.11.3.5. lv\_stream\_send\_config

调用该接口发送音频或视频文件的配置信息。

## 接口详情

int lv\_stream\_send\_media(int service\_id, const lv\_stream\_send\_media\_param\_s \*param);

#### 接口中相关参数说明如下。

| 参数         | 类型                                         | 说明           |
|------------|--------------------------------------------|--------------|
| service_id | int                                        | 请求ID。        |
| param      | const<br>lv_stream_send_media_param_s<br>* | 音视频数据、附加信息等。 |

## 示例代码

? 说明

示例代码仅供参考,完整内容,请参见SDK中的实际代码。

```
lv_video_param_s video_param;
lv_audio_param_s audio_param;
memset(&video_param, 0, sizeof(lv_video_param_s));
memset(&audio_param, 0, sizeof(lv_audio_param_s));
//获取video_param、audio_param的值
lv_stream_send_config_param_s config_param = {0};
config_param.audio_param = &audio_param;
config_param.video_param = &video_param;
config_param.bitrate_kbps = 1000;
lv_stream_send_config(param->common.service_id, &config_param);
```

## 2.11.3.6. lv\_stream\_send\_media

调用该接口发送音频或视频的相关数据。

#### 接口详情

int lv\_stream\_send\_media(int service\_id, const lv\_stream\_send\_media\_param\_s \*param);

#### 接口中相关参数说明如下。

| 参数         | 类型                                         | 说明              |
|------------|--------------------------------------------|-----------------|
| service_id | int                                        | 请求ID。           |
| param      | const<br>lv_stream_send_media_param_s<br>* | 音频数据、视频数据或附加信息。 |

## 示例代码

#### ? 说明

示例代码仅供参考,完整内容,请参见SDK中的实际代码。

## 2.11.3.7. lv\_stream\_send\_cmd

调用该接口发送视频的相关命令。

#### 接口详情

int lv\_stream\_send\_cmd(int service\_id, lv\_push\_stream\_cmd\_s cmd);

#### 接口中相关参数说明如下。

| 参数         | 类型                   | 说明                                    |
|------------|----------------------|---------------------------------------|
| service_id | int                  | 请求ID。                                 |
| cmd        | lv_push_stream_cmd_s | 命令类型。<br>请参考SDK中的实际代码,根据业务<br>需要进行配置。 |

## 示例代码

? 说明

示例代码仅供参考,完整内容,请参见SDK中的实际代码。

lv stream send cmd(1, LV STORAGE RECORD COMPLETE);

## 2.11.3.8. lv\_query\_record\_cb

调用该接口查询本地IPC存储卡或者NVR设备中的视频文件。

#### 该接口是回调函数。

### 接口详情

typedef void (\*lv\_query\_record\_cb)(const lv\_device\_auth\_s \*auth, const lv\_query\_record\_para
m s \*param);

#### 接口中相关参数说明如下。

| 参数    | 类型                              | 说明          |
|-------|---------------------------------|-------------|
| auth  | const lv_device_auth_s *        | 设备认证信息。     |
| param | const lv_query_record_param_s * | 查询录像文件时的参数。 |

## 2.11.3.9. lv\_post\_query\_record

调用该接口,发送本地IPC设备存储卡或者NVR设备中录像文件的查询结果。

### 接口详情

int lv\_post\_query\_record(int service\_id, const lv\_query\_record\_response\_param\_s \*response);

#### 接口中相关参数说明如下。

| 参数         | 类型                                             | 说明           |
|------------|------------------------------------------------|--------------|
| service_id | int                                            | 请求ID。        |
| param      | const<br>lv_query_record_response_param<br>_s* | 本地录像文件查询的结果。 |

# 2.11.4. 图片功能

## 2.11.4.1. lv\_trigger\_picture\_cb

调用该接口通知IPC设备开始拍摄图片。

## 接口详情

```
typedef void (*lv_trigger_picture_cb)(const lv_device_auth_s *auth, const lv_trigger_pictur
e_param_s *param);
```

#### 接口中相关参数说明如下。

| 参数    | 类型                                    | 说明       |
|-------|---------------------------------------|----------|
| auth  | const lv_device_auth_s *              | 设备认证信息。  |
| param | const lv_trigger_picture_param_s<br>* | 拍摄的图片参数。 |

# 2.11.4.2. lv\_post\_trigger\_picture

调用该接口发送IPC设备拍摄图片的结果。

### 接口详情

```
int lv_post_trigger_picture(int service_id, const lv_trigger_picture_response_param_s *resp
onse);
```

#### 接口中相关参数说明如下。

| 参数         | 类型                                             | 说明       |
|------------|------------------------------------------------|----------|
| service_id | int                                            | 请求ID。    |
| param      | const<br>lv_trigger_picture_response_param_s * | 拍摄的图片数据。 |

## 2.11.4.3. lv\_post\_alarm\_image

调用该接口,主动发送IPC设备的侦测报警事件。

```
? 说明
```

该接口已升级为lv\_post\_intelligent\_alarm,建议新接入用户使用升级版接口。

## 接口详情

int lv\_post\_alarm\_image(const lv\_device\_auth\_s \*auth, const lv\_alarm\_event\_param\_s \*param,
int \*service\_id);

#### 接口中相关参数说明如下。

| 参数         | 类型                             | 说明         |
|------------|--------------------------------|------------|
| auth       | const lv_device_auth_s *       | 设备认证信息。    |
| param      | const lv_alarm_event_param_s * | 侦测报警事件的参数。 |
| servicd_id | int                            | 请求ID。      |

## 2.11.4.4. lv\_post\_intelligent\_alarm

#### 调用该接口,使IPC设备主动发送智能告警事件。

```
? 说明
```

该接口为lv\_post\_alarm\_image的升级版,建议新接入用户使用该接口。

## 接口详情

```
int lv_post_intelligent_alarm(const lv_device_auth_s *auth, const lv_intelligent_alarm_para
m_s *param, int *service_id);
```

#### 接口中相关参数说明如下。

| 参数         | 类型                                      | 说明         |
|------------|-----------------------------------------|------------|
| auth       | const lv_device_auth_s *                | 设备认证信息。    |
| param      | const<br>lv_intelligent_alarm_param_s * | 智能告警事件的参数。 |
| servicd_id | int                                     | 请求ID。      |

# 2.11.5. 其他接口

## 2.11.5.1. lv\_control

调用该接口动态控制SDK功能。

### ○ 注意

该接口仅供您在调试设备阶段使用。

## 接口详情

```
int lv_control(lv_control_type_e type, ...)
```

#### 接口中相关参数说明如下。

| 参数   | 类型                | 说明                                          |
|------|-------------------|---------------------------------------------|
| type | lv_control_type_e | 控制类型。                                       |
|      | 无                 | 可变长参数,具体含义与type值有<br>关,详细内容,请参考下文的示例代<br>码。 |

## 示例代码

```
? 说明
```

示例代码仅供参考,完整内容,请参见SDK中的实际代码。

```
# 日志级别调整
```

lv\_control(LV\_CONTROL\_LOG\_LEVEL, log\_level);

```
# 码流自检功能开关
```

lv\_control(LV\_CONTROL\_STREAM\_AUTO\_CHECK, check);

```
# 码流自动保存开关
```

lv\_control(LV\_CONTROL\_STREAM\_AUTO\_SAVE, save, path);

# 2.11.5.2. lv\_cloud\_event\_cb

调用该接口,回调云智能告警事件的通知。

#### 接口详情

```
typedef int (*lv_cloud_event_cb)(const lv_device_auth_s *auth, const lv_cloud_event_param_s
*param)
```

接口中相关参数说明如下。

| 参数      | 类型                                   | 说明      |
|---------|--------------------------------------|---------|
| auth    | const lv_device_auth_s*              | 设备认证信息。 |
| message | const<br>lv_message_publish_param_s* | 消息结构体。  |

#### ? 说明

示例代码仅供参考,完整内容,请参见SDK中的实际代码。

```
//Demo中定义了回调函数cloud_event_cb,作为lv_cloud_event_cb的实现
callback.cloud_event_cb = cloud_event_cb;
//Demo中定义了回调函数linkkit_message_publish_cb
static int cloud_event_cb(const lv_device_auth_s *auth, const lv_cloud_event_param_s *param
) {
    printf("cloud_event_cb: %d \n", param->event_type);
    if (param->event_type == LV_CLOUD_EVENT_DOWNLOAD_FILE) {
        printf("cloud_event_cb %d %s %s\n", param->file_download.file_type, param->file_dow
nload.file_name, param->file_download.url);
    } else if (param->event_type == LV_CLOUD_EVENT_UPLOAD_FILE) {
        printf("cloud_event_cb %d %s %s\n", param->file_upload.file_type, param->file_uploa
d.file_name, param->file_upload.url);
    }
    return 0;
}
```

## 2.11.5.3. lv\_feature\_check\_cb

调用该接口确认功能是否实现。

#### 接口详情

typedef int (\*lv\_feature\_check\_cb) (void);

## 示例代码

? 说明

示例代码仅供参考,完整内容,请参见SDK中的实际代码。

```
static int feature_check_cb(void) {
    /* Demo中未实现预录功能的录像文件 */
    return LV_FEATURE_CHECK_CLOSE;
}
```

# **3.Andriod LinkVisual SDK**

# 3.1. SDK Demo

物联网视频服务提供Android版本的设备端SDK Demo,供您快速体验物联网视频服务功能。

## 前提条件

已创建产品和设备,具体操作,请参见设备接入。

#### SDK获取

单击Android SDK Demo进行下载。

#### ○ 注意

下载Android SDK Demo表示您遵守软件许可协议,请您仔细阅读软件许可协议。

## 运行Demo

将已获取的Android SDK Demo导入至您的Android开发工具,例如Android Studio,运行Demo即可试用。

# 3.2. 获取SDK

物联网视频服务提供Android版本的设备端LinkViusal SDK,实现视频设备的直播、录像播放、语音对讲和图 片获取等功能。本文介绍SDK的开发环境以及配置步骤。

#### 前提条件

- 视频设备已接入视频型实例,详细操作,请参见设备接入。
- 开发前的环境要求如下表所示。

| 类别               | 说明                               |
|------------------|----------------------------------|
| 系统版本             | 支持Android 4.4及以上版本。              |
| Java版本           | 支持Java 1.7及以上版本。                 |
| API LEVEL        | 支持Android SDK API LEVEL 18及以上版本。 |
| Android Studio版本 | 支持Android Studio 2.3以上版本。        |

#### 配置步骤

- 1. 创建Android Studio工程。
- 2. 配置依赖。

i. 在您创建的Android Studio工程,根目录下的build.gradle文件中,添加Aliyun Maven仓库地址。

maven {

url "http://maven.aliyun.com/nexus/content/repositories/releases"

ii. 在app文件夹下的build.gradle文件中添加如下依赖。

```
implementation 'com.aliyun.iotx:linkvisual-ipc:1.4.4'
```

3. 混淆配置。

在proguard-rules.pro文件中添加如下混淆配置。

}

# keep linkvisual

-keep class com.aliyun.iotx.linkvisualipc.\*\* { \*; }

# 3.3. 初始化

使用设备端Android版本LinkVisual SDK, 您需要先初始化SDK。本文为您介绍初始化SDK的方法。

下文简称设备端Android版本LinkVisual SDK为LinkVisual SDK。

### 前提条件

- 已创建产品和设备,具体操作,请参见设备接入。
- 已获取LinkVisual SDK,具体操作,请参见获取SDK。

#### 背景信息

LinkVisual SDK依赖于设备接入Link SDK提供的,设备端与云端的双向数据通道能力,进行消息监听和处理。 初始化LinkVisual SDK前,需要先完成Link SDK的初始化。

- 有关LinkVisual SDK和Link SDK,在物联网视频服务场景下各自功能及其关系的详细信息,请参见设备端开发 指南概述。
- 有关Link SDK的详细信息,请参见Android Link SDK。

#### 操作步骤

步骤一:传入设备证书信息。

```
LinkKit.getInstance().init(this, params, new ILinkKitConnectListener() {
           @Override
           public void onError(AError error) {
               Log.d(TAG,
                    "onError() called with: error = [" + (error == null ? "null" : (error.g
etCode() + error.getMsg()))
                       + "]");
           }
           @Override
           public void onInitDone(Object data) {
               Log.d(TAG, "onInitDone() called with: data = [" + JSON.toJSONString(data) +
"]");
               // 初始化SDK
               IPCDev.getInstance().init(context, ${YourProductKey}, ${YourDeviceName}, ${Y
ourDeviceSecret});
           }
```

其中,变量参数说明如下:

| 参数                 | 对应设备证书的参数    | 示例                | 说明                                                       |
|--------------------|--------------|-------------------|----------------------------------------------------------|
| \${YourProductKey} | ProductKey   | g18l****          | 您添加设备后,保存的设                                              |
| \${YourDeviceName} | DeviceName   | Device1           | 备证书信息,详细信息,<br>请参见 <mark>执行结果</mark> 。您也可<br>在物联网平台控制台中设 |
| {YourDeviceSecret} | DeviceSecret | b2e6e4f1058d8**** | 备的 <b>设备详情</b> 页面查看。                                     |

## 步骤二:在物模型的设备服务中,注册异步服务调用的监听器。

设备服务的详细信息,请参考设备服务调用。

```
//注册异步服务调用的监听器
LinkKit.getInstance().getDeviceThing().setServiceHandler(service.getIdentifier(),
               itResRequestHandler);
//异步服务调用监听器
private ITResRequestHandler itResRequestHandler = new ITResRequestHandler() {
       @Override
       public void on Process (String identify, Object result, ITResResponseCallback
           itResResponseCallback) {
           Log.d(TAG,
               "ITResRequestHandler onProcess() called with: identify = [" + identify + "
], result = ["
                   + JSON.toJSONString(result) + "], itResResponseCallback = ["
                   + itResResponseCallback + "]");
            /**
            * 添加SDK对异步服务调用的监听
            */
           IPCDev.getInstance().notifyAsyncTopicReceived(identify, result, itResResponseCa
llback);
       }
       @Override
       public void onSuccess(Object o, OutputParams outputParams) {
          Log.d(TAG,
               "onSuccess() called with: o = [" + JSON.toJSONString(o) + "], outputParams
= [" + JSON
                   .toJSONString(outputParams) + "]");
        }
       @Override
       public void onFail(Object o, ErrorInfo errorInfo) {
           Log.d(TAG, "onFail() called with: o = [" + JSON.toJSONString(o) + "], errorInfo
= [" + JSON
               .toJSONString(errorInfo) + "]");
       }
    };
```

## 步骤三:注册同步服务调用的监听器。

```
/**
* 注册同步服务调用的监听器
*/
LinkKit.getInstance().registerOnPushListener(connectNotifyListener);
//同步服务调用监听器
private IConnectNotifyListener connectNotifyListener = new IConnectNotifyListener() {
       00verride
       public void onNotify(String connectId, String topic, AMessage aMessage) {
           /**
            * 添加SDK对同步服务调用的监听
            */
           IPCDev.getInstance().notifySyncTopicReceived(connectId, topic, aMessage);
           if (CONNECT ID.equals(connectId) && !TextUtils.isEmpty(topic) &&
               topic.startsWith("/sys/" + productKey + "/" + deviceName + "/rrpc/request")
) {
               Log.d(TAG, "IConnectNotifyListener onNotify() called with: connectId = ["
+ connectId + "], topic = ["
                   + topic + "], aMessage = ["
                   + new String((byte[])aMessage.data) + "]");
           }
       }
       Qoverride
       public boolean shouldHandle(String connectId, String topic) {
           return true;
       }
       @Override
       public void onConnectStateChange(String connectId, ConnectState connectState) {
       }
    };
```

# 3.4. 直播功能

Android版本设备端LinkVisual SDK提供直播功能,本文介绍实现直播功能的过程。

下文简称设备端Android版本LinkVisual SDK为LinkVisual SDK。

#### 前提条件

- 已创建产品和设备,具体操作,请参见设备接入。
- 已获取LinkVisual SDK,具体操作,请参见获取SDK。
- 已完成初始化LinkVisual SDK,具体操作,请参见初始化SDK。

#### 背景信息

直播功能通过RTMP协议推流。其支持的视频编码格式和音频编码格式如下:

- 视频编码格式: H.264和H.265。
- 音频编码格式: G711a、G711u和AAC\_LC。

#### 操作步骤

#### 步骤一: 注册直播事件监听器和流错误监听器。

LinkVisual SDK收到服务端下发的开始推流指令后,通过已注册的直播流事件监听器 OnLiveStreamListener 通知何时开始推流、结束推流或下发强制帧等指令。

#### 详细开发流程如下:

1. 设置直播流事件监听。

#### // 设置直播流事件监听

```
IPCDev.getInstance().getIpcStreamManager().setOnLiveStreamListener(MainActivity.this);
// 设置流错误监听
```

IPCDev.getInstance().getIpcStreamManager().setOnStreamErrorListener(MainActivity.this);

#### 2. 接收服务端发送的开始推直播流请求。

```
public interface OnLiveStreamListener{
   /**
    * 收到开始推直播流请求
    * @param streamId 流ID
    * @param streamType 码流类型: 0为主码流, 1为辅码流
    * @param preTimeInS 预先录制时间,单位秒
    */
   void onStartPushLiveStreaming(final int streamId, final int streamType, final int p
reTimeInS);
   /**
    * 收到停止推流请求
    * @param streamId 流ID
    */
   void onStopPushStreaming(final int streamId);
   /**
    * 收到强制⊥帧请求
    * 需立即构造一个1帧并发送
    * @param streamId 流ID
    */
```

#### }

### 步骤二:处理开始直播推流请求。

void onForceIFrame(int streamId);

1. 当服务端下发推流请求时: 通过回调

```
OnLiveStreamListener.onStartPushLiveStreaming(int streamId, int streamType, int preTimeInS)
```

方法,通知设备端需要开始采流并推流。

2. 处理开始直播推流请求时,一般需要同时开启IPC设备和录音机进行采流。

```
• 若开启,请调用 MediaCodec 方法对IPC设备采集的数据进行H264编码,对录音机采集的数据进行音频编码,并设置对应格式的音视频参数。
```

• 若不开启,请跳过此步骤。

```
@Override
   public void onStartPushLiveStreaming(int streamId, int streamType, int preTimeInS
) {
       this.streamId = streamId;
       try {
           // 构造视频参数
           VideoStreamParams videoStreamParams = new VideoStreamParams();
           // 直播流该参数始终为0
           videoStreamParams.setDurationInS(0);
           videoStreamParams.setVideoFormat(VideoStreamParams.VIDEO FORMAT H264);
           // 构造音频参数
           AudioStreamParams audioStreamParams = new AudioStreamParams();
           audioStreamParams.setAudioChannel(AudioStreamParams.AUDIO CHANNEL MONO);
           audioStreamParams.setAudioFormat(AudioStreamParams.AUDIO FORMAT G711A);
           audioStreamParams.setAudioEncoding(AudioStreamParams.AUDIO ENCODING 16BIT
);
           audioStreamParams.setAudioSampleRate(AudioStreamParams.AUDIO SAMPLE RATE
8000);
           // 设置推流参数
           IPCDev.getInstance().getIpcStreamManager().setStreamParams(streamId, vide
oStreamParams, audioStreamParams);
           // TODO 开始采流、编码并发送音视频数据
       } catch (NoSuchStreamException e) {
           e.printStackTrace();
       }
    }
```

3. 调用 IPCStreamManager 方法发送音视频数据。

```
/**
    * 发送音频帧数据
    * @param streamId 流ID
    * @param directByteBuffer 源数据
    * @param length 数据长度
    * @param timeStampInMs 音频帧时间戳,单位为毫秒
    */
    void sendAudioData(int streamId, ByteBuffer directByteBuffer, int length, long tim
eStampInMs) throws NoSuchStreamException
   /**
    * 发送视频帧数据
    * @param streamId 流ID
    * @param directByteBuffer 源数据
    * @param length 数据长度
    * @param isIFrame 是否为I帧
    * @param timeStampInMs 视频帧时间戳,单位为毫秒
    */
   void sendVideoData(int streamId, ByteBuffer directByteBuffer, int length, boolean i
sIFrame, long timeStampInMs) throws NoSuchStreamException
    /**
    * 发送音频帧数据
    * @param streamId 流ID
    * @param data 源数据
    * @param offset 偏移量
    * @param length 数据长度
    * @param timeStampInMs 音频帧时间戳,单位为毫秒
    * @deprecated 使用 {@link #sendAudioData(int, ByteBuffer, int, long)}来替换
    */
   @Deprecated
   void sendAudioData(int streamId, byte[] data, int offset, int length, long timeStam
pInMs) throws NoSuchStreamException
    /**
    * 发送视频帧数据
    * @param streamId 流ID
    * @param data 源数据
    * @param offset 偏移量
    * @param length 数据长度
    * @param isIFrame 是否为I帧
    * @param timeStampInMs 视频帧时间戳,单位为毫秒
    * @deprecated 使用 {@link #sendVideoData(int, ByteBuffer, int, boolean, long)}来替
换
    */
   @Deprecated
   public void sendVideoData(int streamId, byte[] data, int offset, int length, boolea
n isIFrame, long timeStampInMs) throws NoSuchStreamException
```

4. 打印帧的前256个字节,并查看结果。

视频播放时对H.264和H.265的帧结构有如下要求,您可参考下面的代码,打印帧的前256个字节查看帧 结构。

```
for (int i = 0; i < ((buffer_size > 256)?256:buffer_size); i++) {
    printf("%02x ", buffer[i]);
    if ((i + 1) % 30 == 0) {
        printf("\n");
    }
}
printf("\n");
```

○ H.264的I帧格式要求为 帧分隔符+SPS+帧分隔符+PPS+帧分隔符+IDR 。

以下图为例,帧分隔符为0x000001或者0x0000001;序列参数集SPS(Sequence Parameter Set) 起始数据为0x67;图像参数集PPS(Picture Parameter Set)起始数据为0x68;即时解码器刷新 IDR(Instantaneous Decoding Refresh)起始数据为0x65。

○ H.265的I帧格式要求为 帧分隔符+VPS+帧分隔符+SPS+帧分隔符+PPS+帧分隔符+IDR 。

以下图为例,帧分隔符为0x000001或者0x0000001;视频参数集VPS(Video Parameter Set)起始 数据为0x40; SPS起始数据为0x42; PPS起始数据为0x44; IDR起始数据为0x26。

00 00 00 1 40 01 0c 01 ff ff 01 40 00 00 03 00 80 00 03 00 00 03 00 7b ac 09 00 00 00 01 42 01 01 01 40 00 00 03 00 80 00 00 03 00 7b ac 09 00 00 00 01 42 01 01 01 40 00 00 03 00 80 00 00 03 00 00 03 00 7b ac 09 00 00 00 00 01 60 80 00 80 00 00 00 01 44 01 c0 e3 0f 03 32 40 00 00 00 00 01 26 01 af 13 80 5b ff ff ff a9 59 16 ca fe 88 26 26 11 cc 9a 40 61 2f 2d 47 37 39 09 25 e4 6d a2 96 33 cb 99 ff c6 74 73 cd 15 0b 98 45 db fe 98 68 e2 80 bd f6 99 b9 37 c0 a3 5b 9f 38 70 82 8a 20 b8 44 a6 d7 35 35 5c 6e ed ce 25 28 10 00 88 21 0c e0 4b fd aa 47 9b a4 e7 ad 27 f0 f5 83 e3 a6 6e 89 2b 2a 7b 18 65 1d 4a 05 ff a1 fd d3 44 fe c3 34 ad ae a5 1a b5 a2 61 83 c3 ca 6a 1a c0 7b 08 44 42 f9 bf b7 ec 88 11 01 39 33 1e 96 b9 2d 91 72 63 e0 d5 e2 af a0 82 c0 46 b7 bd 43 cf f5 36 b5 f1 09 4f b6 2e e9 e3 00

步骤三:处理结束推流请求。

- 1. 服务端下发停止推流请求时,回调 OnLiveStreamListener.onStopPushLiveStreaming() 方法通知设备端停止推流。
- 2. 处理停止推流时,一般情况下需要同时停止采集IPC设备数据和录音机数据。
  - 若需要,请调用 IPCStreamManager的stopStreaming(int streamId) 方法实现。

• 若不需要,请跳过此步骤。

| /**                                                                            |
|--------------------------------------------------------------------------------|
| * 收到停止推流请求                                                                     |
| *                                                                              |
| * @param streamId <b>流</b> ID                                                  |
| */                                                                             |
| @Override                                                                      |
| <pre>public void onStopPushStreaming(int streamId) {</pre>                     |
| // TODO <b>停止音视频数据的发送</b>                                                      |
| try {                                                                          |
| // 调用停止推流接口                                                                    |
| <pre>IPCDev.getInstance().getIpcStreamManager().stopStreaming(streamId);</pre> |
| <pre>} catch (NoSuchStreamException e) {</pre>                                 |
| e.printStackTrace();                                                           |
| }                                                                              |
|                                                                                |

## 步骤四:处理流错误。

推流过程使用 OnStreamErrorListener.onError(int streamId, StreamError error) 方法接收和处理 流错误。错误码详细信息,请参考本文下方的错误码。

```
public interface OnStreamErrorListener{
    /**
    * 流异常时回调
    * @param streamId
    * @param error 参考StreamError定义
    */
    void onError(int streamId, StreamError error);
}
```

## 错误码

## 流错误码

| 错误码 | 标志符                                        | 描述           | 解决方法                              |
|-----|--------------------------------------------|--------------|-----------------------------------|
| 1   | StreamError.ERROR_STREAM<br>_CREATE_FAILED | 创建流实例失败。     | 该错误通常由系统资源不足引<br>起,请您申请内存后重试。     |
| 2   | StreamError.ERROR_STREAM<br>_START_FAILED  | 建立RT MP链接失败。 | 请检查网络是否正常然后重<br>试。                |
| 3   | StreamError.ERROR_STREAM<br>_ST OP_FAILED  | 停止流失败。       | 因引入了无效的Streamld而引<br>发的错误,该错误可忽略。 |

| 错误码 | 标志符                                            | 描述        | 解决方法                                                                      |
|-----|------------------------------------------------|-----------|---------------------------------------------------------------------------|
| 4   | StreamError.ERROR_STREAM<br>_SEND_VIDEO_FAILED | 发送视频数据失败。 | 请根据RT MP错误码判断具体<br>的出错原因。RT MP错误码的<br>详细信息,请参考本文下方<br>的 <b>RT MP错误码</b> 。 |
| 5   | StreamError.ERROR_STREAM<br>_SEND_AUDIO_FAILED | 发送音频数据失败。 | 请根据RT MP错误码判断具体<br>的出错原因。RT MP错误码的<br>详细信息,请参考本文下方<br>的 <b>RT MP错误码</b> 。 |
| 6   | StreamError.ERROR_STREAM<br>_INVALID_PARAMS    | 无效的流参数。   | setStreamParams 接口设<br>置的参数无效,请检查并修改<br>后重试。                              |

## RTMP错误码

? 说明

RT MP错误码只出现在日志中, 仅用于排查详细问题。

| 错误码 | 标志符                    | 描述          | 解决方法                                         |
|-----|------------------------|-------------|----------------------------------------------|
| -1  | RT MP_ILLEGAL_INPUT    | 输入不合法。      | 请检查并修改输入参数后重<br>试。                           |
| -2  | RT MP_MALLOC_FAILED    | 内存分配失败。     | 请检查视频设备当前内存占用<br>情况后重试。                      |
| -3  | RT MP_CONNECT_FAILED   | RTMP建立连接失败。 | 请检查网络是否正常后重试。                                |
| -4  | RT MP_IS_DISCONNECT ED | RTMP连接未建立。  | 该错误通常因服务端断开导<br>致,可忽略。                       |
| -5  | RT MP_UNSUPPORT_FORMAT | 不支持的音视频格式。  | setStreamParams 接口设<br>置的参数无效,请检查并修改<br>后重试。 |

| 错误码 | 标志符                              | 描述            | 解决方法                                    |
|-----|----------------------------------|---------------|-----------------------------------------|
| -6  | RT MP_SEND_FAILED                | RT MP数据包发送失败。 | 与服务端断开连接后再调用<br>send接口会导致报该错误,可<br>忽略。  |
| -7  | RT MP_READ_MESSAGE_FAILE<br>D    | RTMP消息读取失败。   | 该错误通常因服务端断开导<br>致,可忽略。                  |
| -8  | RT MP_READ_T IMEST AMP_ERR<br>OR | 输入时间戳错误。      | 直播推流时需保证时间戳未出<br>现回退。请检查时间戳是否合<br>法后重试。 |

# 3.5. 录像播放

设备端Android版本LinkVisual SDK提供录像播放功能,本文介绍实现录像播放功能的过程。

下文简称设备端Android版本LinkVisual SDK为LinkVisual SDK。

#### 前提条件

- 已创建产品和设备,具体操作,请参见设备接入。
- 已获取LinkVisual SDK,具体操作,请参见获取SDK。
- 已完成初始化LinkVisual SDK,具体操作,请参见初始化SDK。

#### 背景信息

录像播放功能通过RTMP协议推流。其支持的视频编码格式和音频编码格式如下:

- 视频编码格式: H.264和H.265。
- 音频编码格式: G711a、G711u和AAC\_LC。

#### 操作步骤

#### 步骤一: 注册录像播放事件监听器和流错误监听器。

- 录像播放事件监听器 OnVodStreamListener : 通知开始推流、结束推流、暂停、恢复、Seek等事件。
- 流错误监听器 OnStreamErrorListener : 通知推流中发送的错误。

#### 步骤二:处理查询设备端录像文件列表的请求。

- 1. 应用端App发起查询设备端录像文件列表的请求。
- 2. 设备端收到调用查询设备录像文件列表的请求。

查询设备录像文件列表的请求,由调用IPC设备的同步设备服务完成。设备服务的详细信息,请参考<mark>设备</mark> 服务调用。

3. 设备端响应请求,并将查询范围内的文件列表返回至应用端App。

```
↓ 注意
录像文件名需进行Base64编码。
QOverride
       public void onNotify(String connectId, String topic, AMessage aMessage) {
           Log.d(TAG, "onNotify() called with: connectId = [" + connectId + "], topic = ["
+ topic + "], aMessage = ["
                   + new String((byte[]) aMessage.data) + "]");
            /**
            * 添加SDK的监听
            */
           IPCDev.getInstance().notifySyncTopicReceived(connectId, topic, aMessage);
           // 处理同步服务调用
            if (CONNECT ID.equals(connectId) && !TextUtils.isEmpty(topic) &&
                   topic.contains("rrpc")) {
               Log.d(TAG, "IConnectNotifyListener onNotify() called with: connectId = ["
+ connectId + "], topic = ["
                       + topic + "], aMessage = ["
                       + new String((byte[]) aMessage.data) + "]");
               int code = 200;
               String data = "{}";
               JSONObject json = JSON.parseObject(new String((byte[]) aMessage.data));
               if (json != null) {
                   String method = json.getString("method");
                   JSONObject params = json.getJSONObject("params");
                   switch (method) {
                       // 查询设备录像列表请求
                       case "thing.service.QueryRecordList":
                           int beginTime = params.getIntValue("BeginTime");
                           int endTime = params.getIntValue("EndTime");
                           int querySize = params.getIntValue("QuerySize");
                           int type = params.getIntValue("Type");
                           appendLog("收到查询设备录像列表的请求: beginTime=" + beginTime +
                                   "\tendTime=" + endTime + "\tquerySize=" + querySize + "
\ttype=" + type);
                           JSONArray resultArray = new JSONArray();
                           JSONObject item1 = new JSONObject();
                           item1.put("FileName", Base64.encode("file1".getBytes(), Base64.
DEFAULT));
                           item1.put("BeginTime", System.currentTimeMillis() / 1000 - 200)
;
                           item1.put("EndTime", System.currentTimeMillis() / 1000 - 100);
                           item1.put("Size", 1024000);
                           item1.put("Type", 0);
                           resultArray.add(item1);
                           JSONObject item2 = new JSONObject();
                           item2.put("FileName", Base64.encode("file2".getBytes(), Base64.
```

```
DEFAULT));
                            item2.put("BeginTime", System.currentTimeMillis() / 1000 - 100)
;
                            item2.put("EndTime", System.currentTimeMillis() / 1000);
                            item2.put("Size", 1024000);
                            item2.put("Type", 0);
                            resultArray.add(item2);
                            JSONObject result = new JSONObject();
                            result.put("RecordList", resultArray);
                            code = 200;
                            data = result.toJSONString();
                            break;
                        default:
                           break;
                    }
                }
                MqttPublishRequest request = new MqttPublishRequest();
                request.isRPC = false;
                request.topic = topic.replace("request", "response");
                String resId = topic.substring(topic.indexOf("rrpc/request/") + 13);
                request.msgId = resId;
                request.payloadObj = "{\"id\":\"" + resId + "\", \"code\":" + code + ", \"da
ta\":" + data + "}";
                LinkKit.getInstance().publish(request, new IConnectSendListener() {
                    00verride
                    public void onResponse(ARequest aRequest, AResponse aResponse) {
                        appendLog("上报成功");
                    }
                    @Override
                    public void onFailure(ARequest aRequest, AError aError) {
                        appendLog("上报失败:" + aError.toString());
                    }
                });
            }
        }
```

## 步骤三:处理开始推流指令。

- 1. 应用端App请求步骤二返回的录像文件列表中的文件。
- 2. 服务端下发推流指令,提供回调

```
OnVodStreamListener.onStartPushVodStreaming(int streamId, String fileName) 或
OnVodStreamListener.onStartPushVodStreaming(int streamId, int beginTimeUtc, int
endTimeUtc)
通知初期時沿名端社伝会初期教育提供会 即己倫博拉 LiplA/icual CD/提供了下西西和己倫博拉的
```

- 通知视频设备端进行音视频数据推流,即录像播放。LinkVisual SDK提供了下面两种录像播放的方式:
- 根据文件名播放设备端录像

```
QOverride
   public void onStartPushVodStreaming(int streamId, String fileName){
       appendLog("开始推点播流 " + streamId + " 文件名:" + new String(Base64.decode(fi
leName, Base64.NO WRAP)));
       try {
           // 构造视频参数
           VideoStreamParams videoStreamParams = new VideoStreamParams();
           // 该视频文件的时长,单位为秒
           videoStreamParams.setDurationInS(H264 DURATION IN S);
           videoStreamParams.setVideoFormat (VideoStreamParams.VIDEO FORMAT H264);
           // 构造音频参数
           AudioStreamParams audioStreamParams = new AudioStreamParams();
           audioStreamParams.setAudioChannel(AudioStreamParams.AUDIO CHANNEL MONO);
           audioStreamParams.setAudioFormat(AudioStreamParams.AUDIO_FORMAT_G711A);
           audioStreamParams.setAudioEncoding(AudioStreamParams.AUDIO ENCODING 16BIT
);
           audioStreamParams.setAudioSampleRate(AudioStreamParams.AUDIO SAMPLE RATE
8000);
           // 设置推流参数
           IPCDev.getInstance().getIpcStreamManager().setStreamParams(streamId, vide
oStreamParams, audioStreamParams);
           // TODO 读取fileName文件,调用发送音视频数据接口进行推流
           // 文件推流完毕后应调用 IPCDev.getInstance().getIpcStreamManager().notifyVod
Complete(streamId) 通知推流完成
       } catch (NoSuchStreamException e) {
           e.printStackTrace();
       }
    }
```

• 根据录像时间播放设备端录像

```
@Override
public void onStartPushVodStreaming(int streamId, int beginTimeUtc, int endTimeUt
c){
    appendLog("开始推点播流 " + streamId + " beginTimeUtc: "+beginTimeUtc + " endTi
meUtc:"+endTimeUtc);

    //TODO 推流逻辑需要添加:
    // 1. beginTimeUtc和endTimeUtc是一天的开始和结束时间
    // 2. 当收到onStartPushVodStreaming回调后,应从beginTimeUtc开始向后最近的I帧开始推
流,时间戳应使用对应帧的UTC时间
    // 3. 若beginTimeUtc到endTimeUtc范围内没有录像或范围内推流已经完成了,则应调用 IPCD
ev.getInstance().getIpcStreamManager().notifyVodComplete(streamId) 通知推流完成
    // 4. 只要是beginTimeUtc到endTimeUtc范围内有数据,即使跨文件,推流应该持续不断
}
```

## 步骤四:处理暂停推流指令或恢复推流指令。

通过响应暂停推流指令或恢复推流指令 OnVodStreamListener , 暂停或恢复发送音视频数据。

```
/**
 * 收到暂停推流请求
 *
 * @param streamId 流ID
 */
void onPausePushVodStreaming(int streamId);
 /**
 * 收到恢复推流的请求
 *
 * @param streamId 流ID
 */
void onResumePushVodStreaming(int streamId);
```

## 步骤五:处理Seek指令。

响应Seek指令时,会回调 onSeekTo 方法,然后从 timeStampInS 时间点最近的帧开始继续推流。例如 应用端App的播放器进度条Seek到80秒时,会从80秒最近的帧开始继续推流。

/\*\*
 \* 收到重新定位请求
 \*
 \* @param streamId 流ID
 \* @param timeStampInS 时间偏移量,相对于视频开始时间,单位为秒
 \*/
void onSeekTo(int streamId, long timeStampInS);

## 步骤六:处理停止推流指令。

当服务端下发停止推流请求时:

- 1. 通过回调 OnVodStreamListener.onStopPushLiveStreaming() 方法通知设备端停止推流。
- 2. 通常情况下需要停止调用音视频发送接口,关闭视频文件,并调用

IPCStreamManager.getInstance().stopStreaming(int streamId) 方法。

| /** |                                                                                |
|-----|--------------------------------------------------------------------------------|
|     | * 收到停止推流请求                                                                     |
|     | *                                                                              |
|     | * @param streamId 流ID                                                          |
|     | */                                                                             |
|     | @Override                                                                      |
|     | <pre>public void onStopPushStreaming(int streamId) {</pre>                     |
|     | // TODO <b>停止音视频数据的发送</b>                                                      |
|     | try {                                                                          |
|     | // 调用停止推流接口                                                                    |
|     | <pre>IPCDev.getInstance().getIpcStreamManager().stopStreaming(streamId);</pre> |
|     | catch (NoSuchStreamException e) {                                              |
|     | e.printStackTrace();                                                           |
|     | }                                                                              |
|     | }                                                                              |

## 步骤七:处理流错误。

推流过程中通过 OnStreamErrorListener.onError(int streamId, StreamError error) 方法接收和处理 流错误。错误码详细信息,请参考本文下方错误码。

## 错误码

## 流错误码

| 错误码 | 标志符                                            | 描述           | 解决方法                                                                             |
|-----|------------------------------------------------|--------------|----------------------------------------------------------------------------------|
| 1   | StreamError.ERROR_STREAM<br>_CREATE_FAILED     | 创建流实例失败。     | 该错误通常由系统资源不足引<br>起 <i>,</i> 请您申请内存后重试。                                           |
| 2   | StreamError.ERROR_STREAM<br>_START_FAILED      | 建立RT MP链接失败。 | 请检查网络是否正常然后重<br>试。                                                               |
| 3   | StreamError.ERROR_STREAM<br>_ST OP_FAILED      | 停止流失败。       | 因引入了无效的Streamld而引<br>发的错误,该错误可忽略。                                                |
| 4   | StreamError.ERROR_STREAM<br>_SEND_VIDEO_FAILED | 发送视频数据失败。    | 请根据RTMP错误码判断具体<br>的出错原因。RTMP错误码的<br>详细信息,请参考本文下方<br>的 <b>RT MP错误码</b> 。          |
| 5   | StreamError.ERROR_STREAM<br>_SEND_AUDIO_FAILED | 发送音频数据失败。    | 请根据RTMP错误码判断具体<br>的出错原因。RTMP错误码的<br>详细信息 <i>,</i> 请参考本文下方<br>的 <b>RT MP错误码</b> 。 |

| 错误码 | 标志符                                         | 描述      | 解决方法                                         |
|-----|---------------------------------------------|---------|----------------------------------------------|
| 6   | StreamError.ERROR_STREAM<br>_INVALID_PARAMS | 无效的流参数。 | setStreamParams 接口设<br>置的参数无效,请检查并修改<br>后重试。 |

## RTMP错误码

? 说明

RT MP错误码只出现在日志中, 仅用于排查详细问题。

| 错误码 | 标志符                              | 描述            | 解决方法                                         |
|-----|----------------------------------|---------------|----------------------------------------------|
| -1  | RT MP_ILLEGAL_INPUT              | 输入不合法。        | 请检查并修改输入参数后重<br>试。                           |
| -2  | RT MP_MALLOC_FAILED              | 内存分配失败。       | 请检查视频设备当前内存占用<br>情况后重试。                      |
| -3  | RT MP_CONNECT_FAILED             | RTMP建立连接失败。   | 请检查网络是否正常后重试。                                |
| -4  | RT MP_IS_DISCONNECT ED           | RTMP连接未建立。    | 该错误通常因服务端断开导<br>致,可忽略。                       |
| -5  | RT MP_UNSUPPORT_FORMAT           | 不支持的音视频格式。    | setStreamParams 接口设<br>置的参数无效,请检查并修改<br>后重试。 |
| -6  | RT MP_SEND_FAILED                | RT MP数据包发送失败。 | 与服务端断开连接后再调用<br>send接口会导致报该错误,可<br>忽略。       |
| -7  | RT MP_READ_MESSAGE_FAILE<br>D    | RTMP消息读取失败。   | 该错误通常因服务端断开导<br>致,可忽略。                       |
| -8  | RT MP_READ_T IMEST AMP_ERR<br>OR | 输入时间戳错误。      | 直播推流时需保证时间戳未出<br>现回退。请检查时间戳是否合<br>法后重试。      |

# 3.6. 语音对讲

设备端Android版本LinkVisual SDK提供语音对讲功能,本文介绍实现语音对讲功能的过程。

下文简称设备端Android版本LinkVisual SDK为LinkVisual SDK。

#### 前提条件

- 已创建产品和设备,具体操作,请参见设备接入。
- 已获取LinkVisual SDK,具体操作,请参见获取SDK。
- 已完成初始化LinkVisual SDK,具体操作,请参见初始化SDK。

#### 音频类型

语音对讲支持G711a、G711U以及AAC\_LC编码方式,三种音频类型详细信息为:

#### ? 说明

选择编码方式前,请确认您的设备端IPC设备是否支持。

- 采样率: 支持8 kHz和16 kHz。
- 支持编码。
- 支持解码。

#### 对讲类型

语音对讲的类型及其注意事项如下:

| 类型   | 说明                           | 注意事项                                                             |
|------|------------------------------|------------------------------------------------------------------|
| 单向对讲 | 应用端App采集并发送音频数据到设备端进<br>行播放。 | 应用端App采集音频期间手机保持静音。                                              |
| 双向对讲 | 应用端App和设备端同时采集音频和播放音<br>频。   | 设备端必须支持声学回声消除<br>AEC(Acoustic Echo Cancellation),否则<br>不建议使用该功能。 |

#### 操作步骤

服务端下发开始推流指令后,执行如下操作:

- 通过事先注册的语音对讲事件监听器 OnLiveIntercomListener 通知开始语音对讲、结束语音对讲、接收对端的音频参数和接收对端的语音数据。
- 通过流错误监听器监听推流中发生的错误,然后通知应用端App。

#### ↓ 注意

请不要在回调接口中执行阻塞任务。

#### 详细实现过程如下:

1. 选择对讲模式。

#### // 设置双向对讲模式

IPCDev.getInstance().setLiveIntercomModeBeforeInit(IPCLiveIntercomV2.LiveIntercomMode.D
oubleTalk);

2. 设置监听。

#### // 设置语音对讲事件监听

```
IPCDev.getInstance().getIpcLiveIntercom().setOnLiveIntercomListener(MainActivity.this);
// 设置语音对讲错误回调
```

```
IPCDev.getInstance().getIpcLiveIntercom().setOnLiveIntercomErrorListener(MainActivity.t
his);
```

## 示例代码

注册语音对讲事件监听器和错误监听器的完整代码如下。

```
public interface OnLiveIntercomListener {
   /**
   * 收到应用端App发起的开始语音对讲请求
   * @return 返回当前设备端上行音频参数格式,如采样率、通道数、采样位宽、音频格式,请确保对应用端Ap
p能支持该音频参数配置
   */
   AudioParams onStartVoiceIntercom();
   /**
   * 收到结束语音对讲请求
   */
   void onStopVoiceIntercom();
   /**
   * 收到应用端App音频参数,表示与应用端App的通道已建立,可以开始对讲
   * @param audioParams 应用端App的音频参数
   */
   void onAudioParamsChange(AudioParams audioParams);
   /**
   * 收到应用端App发送的PCM数据,一般用来做UI展示,比如绘制音量大小
   * @param buffer
   * @param size
   */
   void onAudioBufferReceive(byte[] buffer, int size);
}
public interface OnLiveIntercomErrorListener{
  /**
   * 语音对讲发生错误
   * @param error 见{@link LiveIntercomError}
   */
   void onError(LiveIntercomError error);
}
```

## 错误码

| 错误码                                        | 错误描述        | 解决方法                                                                                                    |
|--------------------------------------------|-------------|----------------------------------------------------------------------------------------------------|
| LiveIntercomError.INVALID_AUDIO_<br>PARAMS | 无效的设备端音频参数。 | 请检查设备端和应用端App的以下项<br>目后重试:<br>• 支持的音频编码格式为G711a、<br>G711U或ACC_LC。<br>• 均支持单通道。<br>• 支持的音频采样频率为8 kHz或16<br>kHz。 |

| 错误码                                             | 错误描述         | 解决方法                                                                                |
|-------------------------------------------------|--------------|-------------------------------------------------------------------------------------|
| LiveIntercomError.CONNECTION_S<br>T REAM_FAILED | 建立语音对讲流通道失败。 | 请确保网络连接正常后重试。                                                                       |
| LiveIntercomError.SEND_STREAM_<br>DATA_FAILED   | 发送音频数据失败。    | 该错误通常由网络故障,或语音对讲<br>对端主动关闭对讲导致,可忽略。                                                 |
| LiveIntercomError.INIT_RECORD_FA<br>ILED        | 初始化录音机错误。    | 请检查并修复以下异常后重试: <ul> <li>检查是否录音权限未授权。</li> <li>检查是否有其它应用占用了录音机,终止应用进程并重试。</li> </ul> |
| LiveIntercomError.START_RECORD<br>_FAILED       | 启动录音机错误。     | 请检查是否有其它应用占用了录音<br>机,终止应用进程并重试。                                                     |
| LiveIntercomError.READ_RECORD_B<br>UFFER_FAILED | 读取录音机数据错误。   | 录音机异常,请重启设备后重试。                                                                     |
| LiveIntercomError.INIT_AUDIO_PLA<br>YER_FAILED  | 创建音频播放器失败。   | 音频播放器异常,请重启设备后重<br>试。                                                               |